### KD, KD/E, LKD Series

Quick Ref. Guide

### Quick Reference Guide for Digital Key Telephone

### **Fixed Feature Buttons**

- · FLASH button is used to terminate an outside call and re-seize dial tone without having to hang up the handset
- SPEED button provides you with access to speed dialing, save number redial and last number redial.
- TRANS (TRANSFER) button is used to transfer an outside call from a station to another.
- CALLBK (CALLBACK) button allows you to leave a callback indication at a station that is busy. unattended, or in Do Not Disturb.
- CONF button is used to establish conference calls. DND/FWD (Do Not Disturb/FORWARD) button allows you to forward your calls to another destination, or make DND mode.

### **Call Forward**

- Press MON/SPEAKER button.
- Press DND/FWD button and dial the desired Call Forward type.
- 0 : Follow me (not available in GDK-16/20W)
- 1 : Unconditional
- 2 : Busy calls
- 3 : No answer calls
- 4 : Busy/no answer calls
- 5 : Station off-net
- 6 : Incoming outside line to off-net (Sys. ATD only)
- 7 : No Answer DVU forward-1(after 4sec)
- 8 : No Answer DVU forward-2(after predefined time)
- 9 : Busy DVU forward
- # : Cancel previous call forward
- Dial the station number or press DSS button or intercom group where calls are forwarded. (Confirmation tone is heard.)

### Call Wait (Camp-on)

- If you dial a busy station, you may alert it to your call. After receiving intercom busy tone, dial \* or the last digit of called station number or press DSS button.
- When the called party answers, consult with them or hang up to transfer the call, if any.

### Conference

- Call the desired party (internal or outside). When called party answers, press CONF button.
- Add next conference party by selecting another outside line or intercom station.
- When the party answers, press CONF button twice. All parties are connected.

### To terminate a conference,

The conference initiator should be actively in the conference.

Hang up, or press CONF button to finish the conference (only for conference initiator).

- MUTE button allows you to switch the built in microphone on or off when using the speakerphone or the handset microphone when using the handset.
- **MON/SPEAKER** button enables you to make a phone call without lifting handset. It turns the telephone on and off when using the speakerphone.
- HOLD button enables you to place an outside caller on hold.
- REDIAL allows you to make last number redial and auto call number redial.
- • VOLUME bar allows you to adjust speakerphone and handset volume.

### Leaving a Message Waiting Indication

If you dial a station that is unattended or in Do Not Disturb, you can leave a message waiting indication.

- · Dial the desired intercom station. Busy tone or DND tone is heard.
- Press CALLBK button. The called party's CALLBK button LED will flash.

To answer a Message Waiting Indication,

- · Press flashing CALLBK button and the station that left message will be signaled with tone ringing.
- If called station does not answer, press the CALLBK . button once to leave a message.

### Placing an Outside Call on Hold

While connected to an outside line,

- Press HOLD/SAVE button.
  - Once for system hold
  - Twice for exclusive hold
- · Reverse if hold preference is programmed to system hold.
- Press HOLD/SAVE button. (in GDK-16/20W) CO line call will be put on hold according to the Hold Preference.

### Last Number Redial

- The last dialed number on an outside line is saved.
- · Press REDIAL button. Or,
- Press SPEED button and dial \*.

### Save Number Redial (\*)

- If you wish to save a number you dialed, · After dialing the number of an outside party, keep
- the handset off-hook.
- Press SPEED button twice.
- To dial a saved number
- · Press SPEED button and dial #.

### Note : The feature which is marked (\*), is not available in GDK-16/20W.

### KD, KD/E, LKD Series

Quick Ref. Guide

# **Quick Reference Guide for Digital Key Telephone**

### **Call Transfer**

- While connected to an outside call,
- Press TRANS/PGM button.
- Dial station number or DSS button.
- (You can select a screened or unscreened transfer.)

### Screened Transfer

When that extension answers, announce the transfer and hang up to complete call transfer. Unscreened Transfer

When the called extension begins to signal, hang up to complete call transfer.

### **Storing Speed Dial Numbers**

- Press TRANS/PGM button and then SPEED button.
- Dial the speed number bin.
- Station Speed Number bin : 00~19
- 01~20 (GDK-16/20W) System Speed Number bin : 200~999 (GDK-186) (Attendant programmed) 200~399 (GDK-100/34i) 21~99 (GDK-16/20W)
- · Dial the phone numbers to be stored.
- · Press HOLD/SAVE button to save the number.

### To erase an exiting speed bin,

- Press TRANS/PGM button and then SPEED button.
- Dial speed number bin to be erased.
- Press HOLD/SAVE button

### **Dialing a Speed Number**

- · Press SPEED button and dial the speed number bin.
- When the called party answers, pick up the handset or use speakerphone.

### Voice Over (\*)

It is available when the station has been programmed with voice over.

- When a busy keyset engaged in an internal or external call is called through camp-on by a caller,
- HOLD/SAVE button of busy keyset is flashing. After tone, the busy keyset will be connected to both parties.

### Queuing (\*)

You see that a particular line is busy and want to be placed on a list waiting for the first line in the group or station to become available.

- Lift handset or press MON/SPEAKER button. Press the busy outside line button, specific line
- group button or DSS button. Pressing CALLBK button, your CALLBK button
- is lighting and confirmation tone is heard.
- Hang up or press MON/SPEAKER button.

### To answer a queue request,

- · When the busy outside line button, specific line group button or DSS button returns to idle, you hear ringing and the queued line button flashes.
- · Lift handset and dial outside line.

### Attendant Clock Set

The attendant can set the Time/Date without entering Admin. Programming. • Press TRANS/PGM button.

- Dial # 1.
- Enter Date/Time. (YYMMDDHHmm)
- If there is no need to change date or time, press \* key. Press HOLD/SAVE button.
- In GDK-16/20W
- · Press TRANS/PGM button.
- Dial # 1
- Enter Date (YYMMDDHH) and press HOLD/SAVE button
- Enter Time (HHmm) and press HOLD/SAVE button. If there is no need to change date or time, do not dial current date/time and press HOLD/SAVE button.

### **Flexible Buttons Programming**

- · Press TRANS/PGM button.
- Press a flexible button to be programmed.
- · See the below chart and dial the desired code.
- · Press HOLD/SAVE button.

| Direct Station Select  | 100~291 (GDK-186)          |
|------------------------|----------------------------|
|                        | 100~171 (GDK-100)          |
|                        | 100~133 (GDK-34i)          |
|                        | 100~115 (GDK-16)           |
|                        | 100~133 (GDK-20W)          |
| Call Park              | 601~619 (GDK-186)          |
|                        | 601~610 (GDK-100)          |
|                        | 601~605 (GDK-34i)          |
|                        | 601~606 (GDK-16/20W)       |
| Call Wait (Camp-on)    | TRANS/PGM + 8 5            |
| Station Speed Dial     | SPEED + bin no.            |
|                        | (00~19 / 01~20:GDK-16/20W) |
| System Speed Dial      | SPEED + bin no.            |
|                        | 200~999 (GDK-186)          |
|                        | 200~399 (GDK-100/34i)      |
|                        | 21~99 (GDK-16/20W)         |
| All Call Page          | 4 9 (# 0 in GDK-16/20Ŵ)    |
| Universal Night Answer | 69                         |
| Last Number Redial     | SPEED + *                  |
| Save Number Redial( *  | SPEED + #                  |

To erase a flexible button,

· Press TRANS/PGM button.

- Press the flexible button to be erased.
- · Press HOLD/SAVE button.

# KD, KD/E, LKD SERIES

| CONTENTS         Digital Key Telephone Family                                                                                                    |                                         |           |
|----------------------------------------------------------------------------------------------------|-----------------------------------------|-----------|
| Digital Key Telephone Family       5         Button Arrangement for Digital Key Telephone Family       7         CO Line Features       9         Placing an Outside Call       9         Answering an Outside Call       9         Call Transfer       90         Last Number Redial       90         Data Mano.       90         Auto Call Number Redial       90         Auto Call Number Redial       110         Step Call       111         Speed Dial Numbers       112         Storng Dial Py Name       112         Call Tensfer       113         Speed Dial Numbers       114         Storng Dial Py Name       115         Call and Namo.       116         Changing Director Call Py Name       117         Call Tensk       116         Universal Night Answer.       117         Intercom Ratures       116         Changing Director Call Pickup.       117         Changing Director Call Pickup.       117         Call Gray an Intercom Call       117         Answering a Lueue Request       117         Director Call Pickup.       117         Call Gray Call Wat with Voice Over       117 <t< th=""><th>CONTENTS</th><th></th></t<>                                                                                                    | CONTENTS                                |           |
| CO Line Features       9         Placing an Outside Call       9         Answeing an Outside Call       9         Call Transfer       9         Last Number Redial       00         Data Meno.       00         Outside Call Number Redial       00         Queuing.       11         Step Call       11         Step Call       11         Step Call       11         Step Call       11         Universal Night Answer.       12         Universal Night Answer.       13         Call Park.       13         Universal Night Answer.       14         Intercom Features       15         Placing an Intercom Call       15         Placing an Intercom Call       15         Placing an Intercom Call       16         Placing an Intercom Call       16         Placing an Intercom Call       17         Answeing a Call Wait with Voice Over       17         Answeing a Call Wait (Man-Call       12         Intercom Four Call       12         Mate Accult       12         Call Wait (Camp-on)       12         Mate Accult       12         Call Wait (Canp-on)<                                                                                                    | Digital Key Telephone Family            |           |
| Placing an Outside Call       9         Answering an Outside Call       9         Call Transfer       9         Call Transfer       10         Dial Memo.       10         Outside Call       10         Save Number Redial.       10         Outside Call       11         Star Number Redial.       10         Outside Call       11         Stare Number Redial.       10         Outside Call       11         Stare Call       11         Step Call       11         Step Call       13         Universal Night Answer       13         Universal Night Answer       15         Placing an Intercom Call       16         Placing an Intercom Call       16         Changing Differential Ring       16         Voice Over       17         Answering a Call Wait (Manyon)       18         Call Back       19         Mute       18         Call Back       19         Mute       21         Call Back       19         Mute       23         Call Back       19         Mute       23                                                                                                    | CO Line Features                        |           |
| Answering an Outside Call                                                                                                    | Placing an Outside Call 9               |           |
| Call Transfer                                                                                                    | Answering an Outside Call               | 0         |
| Las Number Redial                                                                                                    | Call Transfer 9                         | ΙX        |
| Save Number Redial                                                                                                    | 1 ast Number Redial                     |           |
| Dial Memo.       10         Auto Call Number Redial.       11         Queuing.       11         Executive/Secretary Transfer       11         Step Call       11         Step Call       11         Step Call       11         Step Call       11         Universal Night Answer       13         Intercom Features       15         Changing Intercom Answer Mode       15         Placing an Intercom Call       16         Changing Differential Ring       16         Oxice Over       17         Answering a Call Wait With Voice Over       17         Answering a Call Wait With Voice Over       17         Answering a Call Wait With Voice Over       17         Answering a Call Wait With Voice Over       17         Answering a Call Wait With Voice Over       17         Answering a Call Wait With Voice Over       17         Answering a Call Wait With Voice Over       18         Mute       18         Mute       18         Mute       18         Gall Back       20         Paging Intercom Graup Call       21         Flash       22         Speaker Volume Control       2                                                                                                    | Save Number Redial                      |           |
| Date Call Number Redial.       11         Queuing                                                                                                    | Dial Mamo                               | 7         |
| Table results       11         Executive/Secretary Transfer       11         Step Call       11         Step Call       11         Step Call       11         Step Call       11         Step Call       11         Step Call       11         Step Call       11         Step Call       11         Step Call       11         Universal Night Answer       13         Universal Night Answer       14         Intercom Features       15         Flacing an Intercom Call       16         Placing an Intercom Call       16         Placing an Intercom Call       16         Voice Over       17         Answering a Call Wait with Voice Over       17         Answering a Call Wait with Voice Over       17         Answering a Call Wait with Voice Over       17         Answering a Call Wait with Voice Over       17         Answering a Call Wait with Voice Over       17         Answering a Call Wait with Voice Over       17         Answering a Call Wait with Voice Over       18         Gall Forward       20         Paging       21         Flash       22                                                                                                    | Auto Coll Number Pedial                 | D D       |
| Greenive/Secretiary Transfer       11         Steped Dial Numbers       11         Storing Dial By Name       13         Universal Night Answer.       14         Intercom Features       15         Changing Intercom Call       16         Placing an Intercom Call       16         Placing an Intercom Call       16         Placing an Intercom Call       16         Placing an Intercom Call       16         Placing an Intercom Call       16         Placing an Intercom Call       16         Placing an Intercom Call       16         Placing an Intercom Call       16         Placing an Intercom Call       17         Answering a Oueue Request       17         Directed Call Pick-up       18         Gall Wait (Gamp-on)       18         Mute       20         Call Back       19         Mute       21         Flash       22         Speaker Volume Control.       23         Speaker Volume Control.       23         Speaker Volume Control.       24         Flash       27         Valing Valume Control.       28         System Features       27 <tr< td=""><td></td><td></td></tr<>                                                                                                    |                                         |           |
| Executive/Sected prime         11           Spee Call         11           Spee Call         11           Spee Call         12           Storing Dial By Name         13           Call Park         13           Universal Night Answer.         14           Intercom Features         15           Changing Intercom Answer Mode         15           Placing an Intercom Call         16           Placing an Intercom Call         16           Placing an Intercom Call         16           Voice Over         17           Answering a Call Wait with Voice Over         17           Answering a Cueue Request         17           Directed Call Plck-up         18           Call Wait (Camp-on)         18           Mute         20           Paging         21           Flash         22           Speaker Volume Control         23           Speaker Volume Control         23           Speaker Volume Control         23           Speaker Volume Control         24           Placing an Intercom Group Call         24           Placing an Intercom Group Call         24           Placing an Intercom Call         24 <td>Even the Coarston Transfor 11</td> <td>D D</td>                                                                                                    | Even the Coarston Transfor 11           | D D       |
| Step Dam         11           Storing Dial By Name         13           Call Park         13           Universal Night Answer.         14           Intercom Features         15           Changing Intercom Call         16           Placing an Intercom Call         16           Changing Intercom Call         16           Placing an Intercom Call         16           Changing Intercom Call         16           Placing an Intercom Call         16           Changing Intercom Call         16           Placing an Intercom Call         16           Changing Intercom Answer Mode         17           Answering a Call Wait with Voice Over         17           Answering a Queue Request         17           Directed Call Pick-up         18           Mute         18           Call Back         19           Message Waiting         19           Do Not Disturb         19           Call Forward         20           Paging         21           Flash         22           Speakerphone         23           Speaker Volume Control         23           Ring Volume Control         24                                                                                                    |                                         | D)        |
| Speed Data Null By Name         12           Call Park         13           Universal Night Answer         13           Intercom Features         15           Changing Intercom Answer Mode         15           Placing an Intercom Call         16           Changing Differentia Ring         16           Orice Cover         17           Answering a Queue Request         17           Answering a Call Wait with Voice Over         17           Answering a Queue Request         17           Directed Call Pick-up         18           Wate         19           Call Back         19           Muste         20           Paging an Intercom Group Call         21           Passage Waiting         20           Paging an Intercom Call Cover         17           Answering a Queue Request         17           Do Not Disturb         19           Call Back         19           Pale Call Pick-up         22           Speakery Volume Control         23           Ring Volume Control         23           System Features         24           Placing an Intercom Group Call         24           Placing an Intercom Group Call                                                                                                    | Step Call                               | l t       |
| Storing Util by Name                                                                                                    | Speed Dial Numbers                      |           |
| Call Park       13       Universal Night Answer       14         Intercom Features       15         Changing Intercom Answer Mode       15         Placing an Intercom Call       16         Placing an Intercom Call       16         Changing Differential Ring       16         Voice Over       17         Answering a Call Wait with Voice Over       17         Answering a Queue Request       17         Directed Call Pick-up.       18         Call Back.       19         Mute       18         Call Back.       19         Maxing       21         Paging       21         Flash       22         Speaker/brone       23         Speaker/brone       23         System Features       24         Placing an Intercom Group Call       24         Placing an Intercom Group Call       24         Placing an Intercom Group Call       24         Placing an Intercom Group Call       24         Placing an Intercom Group Call       24         Placing an Intercom Group Call       24         Placing an Intercom Group Call       24         Placing an Intercom Group Call       24                                                                                                    | Storing Dia By Name                     | D.        |
| Universal Night Answer                                                                                                    | Call Park                               | 0,        |
| Intercom Features       15         Changing Intercom Call       15         Answering an Intercom Call       16         Placing an Intercom Call       16         Placing an Intercom Call       16         Changing Differential Ring       16         Voice Over       17         Answering a Call Wait with Voice Over       17         Answering a Queue Request       17         Directed Call Pick-up.       18         Call Wait (Camp-on)       18         Mute       18         Call Bock.       19         Message Waiting.       19         Do Not Disturb.       21         Flash       22         SpeakerPhone       23         System Features       24         Placing an Intercom Group Call.       24         Placing an Intercom Group Call.       24         Placing an Intercom Group Call.       24         Placing an Intercom Calls       27         Risk Outside Calls       27         Restoring Outside Calls       27         Restoring Outside Calls       27         Programming Your Name into Display       31         Programming Your Name into Display       31         Progr                                                                                                    | Universal Night Answer                  | $\square$ |
| Changing Intercom Answer Mode       15         Placing an Intercom Call       15         Answering an Intercom Call       16         Placing an Intercom Call       16         Voice Over.       17         Answering a Call Wait with Voice Over       17         Answering a Queue Request       17         Directed Call Pick-up.       18         Call Wait (Comp-on)       18         Mute       19         Do Not Disturb.       19         Oall Forward       20         Paging       21         Flash       22         Speaker Volume Control       23         System Features       27         Placing a Co Call on Hold       24         Group Call Pick-up.       24         Group Call Pick-up.       24         System Features       23         Placing a Co Call on Hold       24         Group Call Pick-up.       24         Conference       26         Access Authorization Code.       26         Blocking Outside Calls       27         Wake-up Call       29         Programming Your Name into Display       31         Pre-selected Messsage Programming       33     <                                                                                                    | Intercom Features                       |           |
| Placing an Intercom Call       15         Answering an Intercom Call       16         Placing an Intercom Call       16         Placing an Intercom Call       16         Changing Differential Ring       16         Voice Over.       17         Answering a Call Wait with Voice Over       17         Answering a Queue Request       17         Directed Call Pick-up       18         Call Wait (Camp-on)       18         Mute       18         Call Back.       19         Mute       20         Paging       21         Flash       22         Speaker/Volume Control.       23         System Features       24         Placing an Intercom Group Call.       24         Placing an Intercom Group Call.       24         Placing an Intercom Group Call.       24         Placing an Intercom Group Call.       24         Group Call Pick-up.       24         Group Call Pick-up.       25         Access Authorization Code.       26         Booking Outside Calls       27         Wake-up Call       28         Using Dial By Name       29         Programming Your Name into Display                                                                                                    | Changing Intercom Answer Mode           |           |
| Answering an Intercom Call       16         Placing an Intercom on Hold.       16         Contagring Differential Ring       16         Voice Over.       17         Answering a Call Wait with Voice Over       17         Answering a Queue Request       17         Directed Call Pick-up.       18         Call Wait (Camp-on)       18         Mute       18         Call Wait (Camp-on)       18         Mute       19         Do Not Disturb.       19         Call Forward       20         Paging       21         Flash       22         Speakery Nolume Control.       23         System Features       24         Placing an Intercom Group Call.       24         Placing an Intercom Group Call.       24         Placing an Intercom Group Call.       24         Volutide Calls       27         Wate-up Call       28         Using Dial By Name       29         Programming Your Name into Display       31         Pre-selected Message       33         Voice Announcement       34         CO Message Wait       37         LOs Announcement       38                                                                                                    | Placing an Intercom Call 15             |           |
| Placing an Intercom on Hold.       16         Changing Differential Ring       16         Voice Over       17         Answering a Call Wait with Voice Over       17         Answering a Queue Request       17         Directed Call Pick-up       18         Call Wait (Camp-on)       18         Mute       18         Call Back       19         Message Waiting.       19         Oo Not Disturb.       19         Call Forward       20         Praging       21         Flash       22         Speaker Volume Control       23         Ring Volume Control       23         System Features       24         Placing an Intercom Group Call       24         Placing a CO Call on Hold       24         Group Call Pick-up       24         Vaing Dial By Name       27         Preselected Message       21         Vaser Custor Message Programming       32         DiSA (Direct Inward System Access)       33         Voice Announcement       34         CO Message Wait       37         DiSA (Direct Inward System Access)       38         Voice Announcement       38                                                                                                    | Answering an Intercom Call 16           |           |
| Changing Differential Ring       16         Voice Over       17         Answering a Call Wait with Voice Over       17         Answering a Cueue Request       17         Directed Call Pick-up       18         Call Wait (Camp-on)       18         Mute       18         Call Back       19         Mossage Waiting       19         Do Not Disturb.       19         Call Forward       20         Paging       21         Flash       22         Speakeryhone       23         Speakeryhone       23         Speakeryhone       23         System Features       24         Placing an Intercom Group Call       24         Conference       25         Access Authorization Code       26         Blocking Outside Calls       27         Wake-up Call       28         Using Dial By Name       29         Preselected Message       31         User Custom Message Programming       32         DISA (Direct Inward System Access)       33         Voice Announcement       34         CO Message Wait       37         USC Announcement       38                                                                                                    | Placing an Intercom on Hold             |           |
| Voice Over                                                                                                    | Changing Differential Ring 16           | 5         |
| Answering a Call Wait with Voice Over                                                                                                    | Voice Over                              | It        |
| Answering a Queue Request                                                                                                    | Appropriate a Call Wait with Vaice Over | <u>n</u>  |
| All weiling a Column Ceques I                                                                                                    | Answeinig a Cairwait with voice Over    | l d       |
| Directed Call Wait (Camp-on)       18         Mute       18         Call Wait (Camp-on)       18         Mute       19         Mute       19         Call Back.       19         Message Waiting.       19         Do Not Disturb.       19         Call Forward       20         Paging       21         Flash       22         Speakerphone       23         Speaker Volume Control       23         Ring Volume Control       23         System Features       24         Placing a CO Call on Hold       24         Group Call Pick-up       24         Conference       25         Access Authorization Code       26         Blocking Outside Calls       27         Wake-up Call       28         Using Dial By Name       29         Programming Your Name into Display       31         User Custom Message Programming       32         Background Music       33         DISA (Direct Inward System Access)       33         Oice Announcement       34         CO Message Wait       37         LCD Language Change       38                                                                                                    | Allsweining a Queue Request             | ö         |
| Call Wate (Callpoin)       18         Mute       18         Call Back.       19         Message Waiting.       19         Do Not Disturb.       19         Call Forward       20         Paging       21         Flash       22         Speaker Volume Control       23         Speaker Volume Control       23         System Features       24         Placing an Intercom Group Call       24         Placing a CO Call on Hold       24         Group Call Pick-up.       24         Conference       25         Access Authorization Code.       26         Blocking Outside Calls       27         Restoring Outside Calls       27         Wake-up Call       28         Using Dial By Name       29         Programming Your Name into Display       31         Pre-selected Message       33         USA (Direct Inward System Access)       33         Voice Announcement       34         CO Message Wait       37         LCD Language Change       38         Alar Reset       38         Yawe Recording       38         Auto Call Distribution (ACD) Operati                                                                                                    |                                         | Ľ,        |
| Nulle       19         Call Back.       19         Message Waiting.       19         Do Not Disturb.       19         Call Forward       20         Paging       21         Flash       22         Speaker Volume Control.       23         System Features       23         Placing an Intercom Group Call.       24         Placing a CO Call on Hold.       24         Group Call Pick-up.       24         Conference       25         Access Authorization Code.       26         Blocking Outside Calls       27         Wake-up Call       28         Using Dial By Name       29         Programming Your Name into Display       31         Pre-selected Message       33         Using Dial By Name       33         User Custom Message Programming       32         Background Music.       33         Officer Inward System Access)       33         Voice Announcement       34         CO Message Wait       37         LCD Language Change       38         Alar Reset       38         Auto Call Distribution (ACD) Operation       39                                                                                                    | Can Wait (Camp-On)                      | <u>ر</u>  |
| Call back                                                                                                    | Nule                                    |           |
| Message Walling                                                                                                    | Call Back.                              | D D       |
| Do Nor Disturb                                                                                                    | Message wating                          | a t       |
| Call Forward       20         Paging       21         Flash       22         Speaker Volume Control.       23         Speaker Volume Control.       23         Speaker Volume Control.       23         System Features       24         Placing an Intercom Group Call.       24         Placing an OC Call on Hold       24         Group Call Pick-up.       24         Conference       25         Access Authorization Code.       26         Blocking Outside Calls       27         Restoring Outside Calls       27         Wake-up Call       28         Using Dial By Name       29         Programming Your Name into Display       31         Pre-selected Message       31         User Custom Message Programming       32         Background Music       33         DISA (Direct Inward System Access)       33         Voice Announcement       34         CO Message Wait       37         LCD Language Change       38         Alarm Reset       38         Moto Call Distribution (ACD) Operation       39                                                                                                    | Do Not Disturo                          |           |
| Paging       21         Flash       22         Speakerphone       23         Speaker Volume Control       23         System Features       23         Placing an Intercom Group Call       24         Group Call On Hold       24         Group Call Pick-up       24         Conference       25         Access Authorization Code       26         Blocking Outside Calls       27         Wake-up Call       28         Using Dial By Name       29         Programming Your Name into Display       31         User Custom Message Programming       32         DISA (Direct Inward System Access)       33         Voice Announcement       34         CO Message Wait       37         LCD Language Change       38         Alarm Reset       38         Two-way Recording       38         Auto Call Distribution (ACD) Operation       39                                                                                                    | Call Forward                            | 5         |
| Flash       22         Speakerphone       23         Speaker Volume Control       23         Sigtem Features       23         Placing an Intercom Group Call       24         Placing a CO Call on Hold       24         Group Call Pick-up       24         Conference       25         Access Authorization Code       26         Blocking Outside Calls       27         Wake-up Call       28         Using Dial By Name       29         Programming Your Name into Display       31         Pre-selected Message       31         Using Dial By Name       32         Background Music       33         DISA (Direct Inward System Access)       33         Voice Announcement       34         CO Message Wait       37         LCD Language Change       38         Alarm Reset       38         Two-way Recording       38         Auto Call Distribution (ACD) Operation       39                                                                                                    | Paging                                  | S.        |
| Speakerphone       23         Speaker Volume Control       23         Ring Volume Control       23         System Features       24         Placing an Intercom Group Call       24         Placing a CO Call on Hold       24         Group Call Pick-up.       24         Conference       25         Access Authorization Code.       26         Blocking Outside Calls       27         Wake-up Call       28         Using Dial By Name       29         Programming Your Name into Display       31         Pre-selected Message       31         User Custom Message Programming       32         Blok Direct Inward System Access)       33         Voice Announcement       34         CO Message Wait       37         LCD Language Change       38         Alarm Reset       38         You Call Distribution (ACD) Operation       39                                                                                                    | Flash                                   |           |
| Speaker Volume Control       23         Ring Volume Control       23         System Features       23         Placing an Intercom Group Call       24         Group Call Pick-up       24         Conference       25         Access Authorization Code       26         Blocking Outside Calls       27         Wake-up Call       28         Using Dial By Name       29         Programming Your Name into Display       31         Verse Custom Message Programming       32         Background Music       33         DISA (Direct Inward System Access)       33         Voice Announcement       34         CO Message Wait       37         LCD Language Change       38         Alarm Reset       38         Two-way Recording       38         Auto Call Distribution (ACD) Operation       39                                                                                                    | Speakerphone                            |           |
| Ring Volume Control       23         System Features       24         Placing an Intercom Group Call.       24         Placing a CO Call on Hold       24         Group Call Pick-up.       24         Conference       25         Access Authorization Code.       26         Blocking Outside Calls       27         Restoring Outside Calls       27         Wake-up Call       28         Using Dial By Name       29         Programming Your Name into Display       31         Ver Custom Message Programming       32         Background Music.       33         DISA (Direct Inward System Access)       33         Voice Announcement       34         CO Message Wait       37         LCD Language Change       38         Alarm Reset       38         Two-way Recording       38         Auto Call Distribution (ACD) Operation       39                                                                                                    | Speaker Volume Control                  |           |
| System Features         Placing an Intercom Group Call.       24         Placing a CO Call on Hold       24         Group Call Pick-up.       24         Conference       25         Access Authorization Code       26         Blocking Outside Calls       27         Restoring Outside Calls       27         Wake-up Call       28         Using Dial By Name       29         Programming Your Name into Display       31         Pre-selected Message       31         User Custom Message Programming       32         Background Music.       33         DISA (Direct Inward System Access)       33         Voice Announcement       34         CO Message Wait       37         LCD Language Change       38         Alarm Reset       38         Alarm Reset       38         Auto Call Distribution (ACD) Operation       39                                                                                                    | Ring Volume Control                     |           |
| Placing an Intercom Group Call.       24         Placing a CO Call on Hold       24         Group Call Pick-up.       24         Conference       25         Access Authorization Code.       26         Blocking Outside Calls       27         Restoring Outside Calls       27         Wake-up Call       28         Using Dial By Name       29         Programming Your Name into Display       31         Pre-selected Message       31         User Custom Message Programming       32         Background Music.       33         DISA (Direct Inward System Access)       33         Voice Announcement       34         CO Message Wait       37         LCD Language Change       38         Alarm Reset       38         Two-way Recording       38         Auto Call Distribution (ACD) Operation       39                                                                                                    | System Features                         |           |
| Placing a CO Call on Hold       24         Group Call Pick-up.       24         Group Call Pick-up.       24         Conference       25         Access Authorization Code.       26         Blocking Outside Calls       27         Restoring Outside Calls       27         Wake-up Call       28         Using Dial By Name       29         Programming Your Name into Display       31         Pre-selected Message       31         User Custom Message Programming       32         Background Music.       33         DISA (Direct Inward System Access)       33         Voice Announcement       34         CO Message Wait       37         LCD Language Change       38         Alarm Reset       38         Two-way Recording       38         Auto Call Distribution (ACD) Operation       39                                                                                                    | Placing an Intercom Group Call          |           |
| Group Call Pick-up.24Conference25Access Authorization Code26Blocking Outside Calls27Restoring Outside Calls27Wake-up Call28Using Dial By Name29Programming Your Name into Display31Pre-selected Message31User Custom Message Programming32Background Music33DISA (Direct Inward System Access)33Voice Announcement34CO Message Wait37LCD Language Change38Alarm Reset38Two-way Recording38Auto Call Distribution (ACD) Operation39                                                                                                    | Placing a CO Call on Hold 24            |           |
| Conference25Access Authorization Code26Blocking Outside Calls27Restoring Outside Calls27Wake-up Call28Using Dial By Name29Programming Your Name into Display31Pre-selected Message31User Custom Message Programming32Background Music33DISA (Direct Inward System Access)33Voice Announcement34CO Message Wait37LCD Language Change38Alarm Reset38Two-way Recording38Auto Call Distribution (ACD) Operation39                                                                                                    | Groun Call Pick-un                      |           |
| Access Authorization Code                                                                                                    | Conference 25                           |           |
| System20Blocking Outside Calls27Restoring Outside Calls27Wake-up Call28Using Dial By Name29Programming Your Name into Display31Pre-selected Message31User Custom Message Programming32Background Music33DISA (Direct Inward System Access)33Voice Announcement34CO Message Wait37LCD Language Change38Alarm Reset38Two-way Recording38Auto Call Distribution (ACD) Operation39                                                                                                    | Access Authorization Code 26            |           |
| Dioking Outside Calls27Restoring Outside Calls27Wake-up Call28Using Dial By Name29Programming Your Name into Display31Pre-selected Message31User Custom Message Programming32Background Music33DISA (Direct Inward System Access)33Voice Announcement34CO Message Wait37LCD Language Change38Alarm Reset38Two-way Recording38Auto Call Distribution (ACD) Operation39                                                                                                    | Rocking Outside Calls 27                | 6         |
| Vake-up Call27Wake-up Call28Using Dial By Name29Programming Your Name into Display31Pre-selected Message31User Custom Message Programming32Background Music.33DISA (Direct Inward System Access)33Voice Announcement34CO Message Wait37LCD Language Change38Alarm Reset38Two-way Recording38Auto Call Distribution (ACD) Operation39                                                                                                    | Destoring Outside Calls 27              | Ň         |
| Value of Dial By Name 20<br>Programming Your Name into Display 29<br>Programming Your Name into Display 31<br>Pre-selected Message 31<br>User Custom Message Programming 32<br>Background Music. 33<br>DISA (Direct Inward System Access) 33<br>Voice Announcement 34<br>CO Message Wait 37<br>LCD Language Change 38<br>Alarm Reset 38<br>Auto Call Distribution (ACD) Operation 39                                                                                                    | Wake up Call                            | S         |
| Programming Your Name into Display                                                                                                    |                                         | Ē         |
| Pre-selected Message and the Display and the Display and the Display and the Display and the Display and the Display and Display and Displ | Using Dial By Name                      | Ť         |
| Pre-selected Message                                                                                                    | Programming Your Name into Display      |           |
| User Custom Message Programming                                                                                                    | Pre-selected Message                    | <b>T</b>  |
| Background Music                                                                                                    | User Custom Message Programming         | (D)       |
| Voice Announcement                                                                                                    | Ded kyrouriu music                      | <u>a</u>  |
| Voice Announcement                                                                                                    | DISA (Direct inward System Access)      | Ē         |
| LCD Language Change                                                                                                    | Voice Announcement                      | F         |
| Alarm Reset                                                                                                    | CO Message vvalt                        | S         |
| Alarm Reset                                                                                                    | LCD Language Change                     | •         |
| Two-way Recording                                                                                                    | Alarm Reset                             |           |
| Auto Call Distribution (ACD) Operation                                                                                                    | Two-way Recording                       |           |
|                                                                                                    | Auto Call Distribution (ACD) Operation  | $\square$ |

# KD, KD/E, LKD SERIES

| CONTENTS                                            |          |          |
|-----------------------------------------------------|----------|----------|
| Large LCD Keyset Features<br>LCD Brightness Control | 41       | Larg     |
| Door Open<br>Calendar Display                       | 41<br>41 | e        |
| Flexible Button Programming                         | . 42     | <u> </u> |
| Attendant Operation                                 | 44       |          |
| Vale of California                                  | 45       |          |
| Attendant Clock Set                                 | 46       |          |
| Changing Time/Date Format                           | 46       | Þ        |
| To Set Current Time 1 Hour Early/Late               | 47       | T T      |
| System Speed Dial                                   | 47       | P P      |
| Attendant Intrusion                                 | 48       | 5        |
| Day/On-demand/Night Mode Service (Manual/Automatic) | 48       | 0        |
| To Print out Accumulated SMDR Records               | 49       | 5        |
| To Erase SMDR Record                                | 50       | -        |
| Dial By Name                                        | . 51     |          |
| Customized Message                                  | 51       | Q        |
| CO Outgoing Disable                                 | 52       | <u>0</u> |
| Temporary COS Change                                | 52       | 2        |
| Traffic Analysis.                                   | . 53     | ₫.       |
| Erasing Station Message                             | 54       | <u> </u> |
| Attendant LCD Language                              | 55       |          |
| Intercom Box BGM Selection by Attendant             | 55       |          |
| Overriging a Key Telephone in Do Not Disturb        | 55       |          |
| Hotel Operation                                     | 00       |          |
| Introduction                                        | 57       |          |
| Register Hotel Name                                 | 57       |          |
| Check-In                                            | 57       |          |
| Check-In /Change a Guest's Room Status.             | 58       |          |
| Register & Change a Guest Name (Room Status Type 1) | 58       |          |
| Class of Service (Room Status Type 2)               | . 59     |          |
| Guest Alarm Call (Room Status Type 3)               | . 59     |          |
| Intercome trable/Disable (Room Status Type 4)       | 59       |          |
| Authorization Code (Poom Status Type 5)             | 60       | <b>—</b> |
| Pre-pai Call Charge (Room Status Type 0)            | 60       | ð        |
| Call Charge Rate (Room Status Type 7)               | 61       | ŧ        |
| Baby Listening                                      | 61       |          |
| Check-Out                                           | . 61     | 0        |
| Room Charge Display & Printing                      | . 62     | ō        |
| Printing a Guest's Room Status                      | . 62     | Ō        |
| Intercom Cal Enable/Disable                         | 62       | 5        |
| One-Time CO Call Enable                             | 63       | Ľ.       |
| Change LCD Display Language                         | . 63     | ō        |
| Bath Alarm                                          | 64       |          |
| Maid Status                                         | . 64     |          |
| Register Bar & Mini-Bar Charge                      | . 65     |          |
| Room to Room Call Group                             | . 65     |          |
| Koom Kate Assign                                    | . 65     |          |
| Fee for Part Line                                   | 66       |          |
| Auto Internal Speed Directory                       | 66       |          |
| Multiple Front Desk                                 | 67       |          |
|                                                     | . 0/     |          |
|                                                     | ७/       |          |
| Index (Alphabetical Order)                          | 68       |          |

KD, KD/E, LKD SERIES

# **Digital Key Telephone Family**

Large Digital Key Telephone (You cannot use Large LCD keyset with GDK-16/20W system.)

• KD-33LD • KD/E-36LD

KD Series

• KD-36D

• KD-24N

KD-36D : LCD Display, 24 Flexible Buttons KD-36N : No LCD Display, 24 Flexible Buttons KD-24D : LCD Display, 12 Flexible Buttons KD-24N : No LCD Display, 24 Flexible Buttons

# KD/E Series

• KD/E-36EXE • KD/E-24ENH • KD/E-8BTN

KD/E-36EXE : LCD Display, 24 Flexible Buttons KD/E-36ENH : No LCD Display, 24 Flexible Buttons KD/E-24EXE : LCD Display, 12 Flexible Buttons KD/E-24ENH : No LCD Display, 24 Flexible Buttons KD/E-8 BTN : No LCD Display, 8 Flexible Buttons

KD, KD/E, LKD SERIES

# **Digital Key Telephone Family**

LKD Series (You cannot use LKD-30LD with GDK-16/20W system.)

 LKD-2N/S • LKD-8D/S • LKD-30LD

LKD-2N/S: No LCD Display, 2 Flexible Buttons LKD-8D/S: LCD Display, 8 Flexible Buttons LKD-30D: LCD Display, 30 Flexible Buttons (Dual LED with Flex. BTN 01~24 & Single LED with 25~30) LKD-30LD: Large LCD Display, 30 Flexible Buttons (Dual LED with Flex. BTN 01~24 & Single LED with 25~30) LKD-DSS: 48 Flexible Buttons

% The LKD series keysets can be normally operated in the following S/W version or later. GDK-34i: GS40P-1.2A // GDK-100: GS00P-3.2A // GDK-186: GS86P-5.1A GDK-34i: GS40P-1.1Cd // GDK-100: GS00P-3.1Df // GDK-186: GS86P-4.0Ee

<u>KE/C, KD/C Series</u> (CTI is not available with GDK-16/20W system.) KE/C, KD/C Series keysets have normal functions as KD, KD/E keysets and CTI (Computer Telephony Integration) function to connect PC (RS-232C Interface Function). Connecting CTI Module, the KE/C, KD/C keyset operates to transmit/receive data to communicate with PC.

### Installation Guide for Connection CTI Module to KE/C, KD/C keyset

- 1. Connect KE/C, KD/C keyset to KTU port of CTI module with 6-pin line cord.
- 2. Connect KSU to KSU port of CTI module with 4-pin line cord.
- 3. Connect the serial port of PC to the serial port of CTI module with 9-pin RS-232C cable.

# KD, KD/E, LKD SERIES

# Button Arrangement for Digital Key Telephone Family

Large Digital Key Telephone (You cannot use Large LCD keyset with GDK-16/20W system.)

• KD-33LD

• KD/E-36LD

# KD Series

• KD-36D

• KD-36N

• KD-24D

• KD-24N

| DIGITAL KEY TELEPHONE                               | KD, KD/E, LKD SERIES |
|-----------------------------------------------------|----------------------|
| Button Arrangement for Digital Key Telephone Family |                      |
| KD/E Series                                         |                      |

• KD/E-36EXE • KD/E-24ENH

KD/E-8BTN

# LKD Series

• LKD-8D/S

• LKD-30D

 In LKD-8D/S, 2N/S, REDIAL key has the function of FLASH in older system software versions, ie GDK-16 S/W version 1 and GDK-186/100/34i versions 5.4/3.4/1.4 and below.

# KD, KD/E, LKD Series

# Placing an Outside Call

\_

| Button  | Procedures                                                                                                    | Range                                                                                                    |                 |
|---------|----------------------------------------------------------------------------------------------------|----------------------------------------------------------------------------------------------------|-----------------|
| SPEAKER | <ul> <li>Lift handset or press MON/SPEAKER button.</li> <li>Press outside line button, pool button or dial <u>CO line access</u> <u>code</u>.</li> <li>Dial desired party.</li> <li>When called party answers, lift handset or use speakerphone.</li> </ul> | 9, 8 +<br>186 : 01 ~ 48<br>100 : 01 ~ 24<br>341 : 01 ~ 09<br>16/20W : 1 ~ 4<br>Or, 88 +<br>186 : 01 ~ 96<br>100 : 01 ~ 48<br>34i : 01 ~ 34<br>16 : 1 ~ 6<br>20W : 1 ~ 8 | CO Line Feature |
| A       | n an Outside Call                                                                                                    |                                                                                                    | S.              |

# Answering an Outside Call

| Button  | Procedures                                                                                                    | Range |
|---------|----------------------------------------------------------------------------------------------------|-------|
| SPEAKER | <ul> <li>Lift handset or press MON/SPEAKER button to use speakerphone.</li> <li>Press flashing CO line button or loop key. (If your phone is programmed with <i>Preferred Line Answer</i>, you may answer just by lifting handset.)</li> </ul> |       |

| Call Trans             | ifer                                                                                                    |                                                                                           |
|------------------------|----------------------------------------------------------------------------------------------------|-------------------------------------------------------------------------------------------|
| Button                 | Procedures                                                                                                    | Range                                                                                     |
| TRANS/PGM              | <ul> <li>To transfer an outside call to the other extension,</li> <li>Press TRANS/PGM button. (The outside call is put on hold.)</li> <li>Dial <u>station number</u> or appropriate DSS button.</li> <li>You can make a screened or unscreened transfer.</li> </ul> | 186 : 100 ~ 291<br>100 : 100 ~ 235<br>34i : 100 ~ 177<br>16 : 100 ~ 115<br>20W: 100 ~ 133 |
| Screened<br>Transfer   | When the called extension answers, notice the call transfer and hang up to complete call transfer.                                                                                                    |                                                                                           |
| Unscreened<br>Transfer | While the station you called rings, hang up to complete call transfer.                                                                                                    |                                                                                           |
|                        | <ul><li>To answer screened transfer,</li><li>When a station rings according to Intercom Answer Mode selection, answer the intercom call.</li><li>The transferring party hangs up, the call will be connected.</li></ul>                                             |                                                                                           |

Note : 1) The feature which is marked ( \* ), is not available in GDK-16/20W. 2) The button description in this manual is based on LKD series keyset.

KD, KD/E, LKD Series

| Last Num               | ber Redial                                                                                                    |       |         |
|------------------------|----------------------------------------------------------------------------------------------------|-------|---------|
| Button                 | Procedures                                                                                                    | Range |         |
| REDIAL                 | <ul> <li>The last dialed number on an outside line is saved.</li> <li>To redial the last dialed number,</li> <li>Press <b>REDIAL</b> button. Or,</li> <li>Press <b>SPEED</b> + *.</li> </ul>                                                                     |       | CO Line |
| Save Number Redial (*) |                                                                                                    |       | Fea     |
| Button                 | Procedures                                                                                                    | Range | Ē       |
| SPEED                  | <ul> <li>If you want to save a number you dialed,</li> <li>After dialing the number of an outside party, keep handset off-hook state.</li> <li>Press SPEED button twice.</li> <li>Hang up.</li> <li>To dial a saved number,</li> <li>Press SPEED + #.</li> </ul> |       | es      |

# Dial Memo(\*)

\_

While on an outside line or intercom call, you may enter and save a number in the save number redial bin for future use.

| Button | Procedures                                                                                                    | Range |
|--------|----------------------------------------------------------------------------------------------------|-------|
|        | <ul> <li>Press the programmed <b>DIAL MEMO</b> button.</li> <li>To program [DIAL MEMO] button,</li> <li>[TRANS/PGM] + flexible button + [TRANS/PGM] + 8 0 +</li> <li>[HOLD/SAVE]</li> </ul> |       |
|        | <ul> <li>Dial the desired number.</li> <li>Press <b>DIAL MEMO</b> button again to save.</li> </ul>                                                                                          |       |
| SPEED  | <i>To dial the dial memo number,</i><br>• Press <b>SPEED</b> + <b>#</b> .                                                                                                    |       |
|        | <ul> <li>To check the dial memo number,</li> <li>In idle state, press DIAL MEMO button.</li> <li>The saved number is displayed on the LCD.</li> </ul>                                       |       |

# KD, KD/E, LKD Series

# Auto Call Number Redial (\*)

When the called party is busy or does not answer the call, the system can automatically redial the number by pre-programmed time interval.

| Button | Procedures                                                                                                    | Range |                  |
|--------|----------------------------------------------------------------------------------------------------|-------|------------------|
| REDIAL | <ul> <li>Press REDIAL button.</li> <li>Hang up.</li> <li>A busy or no answer number will be redialed automatically after pre-programmed time interval while MUTE button is lighting.</li> <li>When called party answers, lift handset to talk.</li> </ul> |       | CO Line Features |
|        |                                                                                                    |       |                  |

# Queuing(\*)

When a CO line is busy, you can request a call back when the CO line is available. As soon as it becomes idle, you can be the first extension to get the CO line.

| Button             | Procedures                                                                                                    | Range |
|--------------------|----------------------------------------------------------------------------------------------------|-------|
| SPEAKER<br>CALL BK | <ul> <li>Lift handset or press MON/SPEAKER button.</li> <li>Press busy outside line button or specific line group button.</li> <li>Pressing CALLBK button, your CALLBK button is lighting and confirmation tone is heard.</li> <li>Hang up or press MON/SPEAKER button.</li> <li>To answer a queue request,</li> <li>When the busy CO line or specific line group returns to idle, you hear ring and the queued line button is flashing.</li> <li>Lift handset and dial a desired phone number.</li> </ul> |       |
|                    |                                                                                                    |       |

| Executive/Secretary Transfer (*) |                                                                                                    |       |  |
|----------------------------------|----------------------------------------------------------------------------------------------------|-------|--|
| Button                           | Procedures                                                                                                    | Range |  |
|                                  | <ul> <li>When the Executive Station is busy or DND (Do Not Disturb), all calls will go to the Secretary Station.</li> <li>The Secretary Station may signal the Executive Station that is in DND by using Call Wait feature. (Press * key or dial the last digit of the number of Executive station or press the DSS button to operate Call Wait feature.)</li> </ul> |       |  |

# KD, KD/E, LKD Series

# Step Call (\*)

\_

When an extension is busy, you can make a call to a different station by dialing only the last digit of new station number.

| Button   | Procedures                                                                                                    | Range |                |
|----------|----------------------------------------------------------------------------------------------------|-------|----------------|
| SPEED    | <ul> <li>Dialing an extension number, and the station is busy.</li> <li>After hearing ICM busy tone, dial the last digit of the next extension number in the same 10's group.<br/>(ex. If station "112" is busy, dial digit "4" to call station "114".)</li> <li>It can be used for CO line call by pressing <b>SPEED</b> button + last digit.</li> </ul> |       | CO Line Featur |
| Speed Di | al Numbers (Station Basis)                                                                                                    |       | es.            |

# Speed Dial Numbers (Station Basis)

Each extension can program up to 20 individual speed dial numbers in the station. The numbers are entered and stored by the user and it can be recalled at any time.

| Button                     | Procedures                                                                                                    | Range                                                                                                    |
|----------------------------|----------------------------------------------------------------------------------------------------|----------------------------------------------------------------------------------------------------|
| TRANS/PGM<br>SPEED         | <ul> <li>To store station speed numbers,</li> <li>Press TRANS/PGM button.</li> <li>Press SPEED button.</li> <li>Dial speed number bin.</li> <li>Dial the phone numbers to be stored.</li> <li>Press HOLD/SAVE button.</li> <li>Enter name for Dial by Name. (optional)<br/>Or,</li> <li>Press SPEED button.</li> <li>Press SPEED button.</li> <li>Dial speed number bin.</li> <li>Press desired outside line or specific line group button.</li> <li>Dial the phone number to be stored.</li> <li>Press HOLD/SAVE button.</li> <li>Enter name for Dial by Name. (optional)<br/>Or,</li> </ul> | Station Speed bin<br>186/100/34i :<br>00~19<br>16/20W: 01~20<br><i>GDK-16/20W:</i><br>Dial by Name is<br>not available.<br><i>GDK-16/20W:</i><br>Line group button<br>is not available. |
| SPEED                      | <ul> <li>To use station speed numbers,</li> <li>Lift handset or press MON/SPEAKER button.</li> <li>Press SPEED button.</li> <li>Dial speed number bin.</li> <li>To use system speed numbers,</li> <li>Lift handset or press MON/SPEAKER button.</li> <li>Press SPEED button.</li> <li>Dial speed number bin.</li> </ul>                                                                                                    | System Speed bin<br>186 : 200~999<br>100 : 200~399<br>34i : 200~399<br>16/20W: 21~99                                                                                                    |
| SPEED<br>SPEED<br>DOLDSAVE | To erase station speed numbers,<br>• Press <b>TRANS/PGM</b> button.<br>• Press <b>SPEED</b> button.<br>• Dial speed number bin to be erased.<br>• Press <b>HOLD/SAVE</b> button.<br>12                                                                                                    |                                                                                                    |

## KD, KD/E, LKD Series

# Storing Dial by Name

Users for digital display phone can enter the called party's name so they can dial by name instead of dialing the phone number.

| Button   |                                                                                                    | F                                                            | rocedure                                       | S                                                                                        | Range |            |
|----------|----------------------------------------------------------------------------------------------------|--------------------------------------------------------------|------------------------------------------------|------------------------------------------------------------------------------------------|-------|------------|
| SPEED    | <ul> <li>Press TRANS/PGN</li> <li>Press SPEED buttt</li> <li>Dial the desired ph</li> <li>Press HOLD/SAVE</li> <li>Enter the name up</li> </ul> | <b>/</b> button<br>on and s<br>one nur<br>button<br>to 16 le | speed nu<br>nber.<br>tters usi                 | umber bin.<br>ng the code below;                                                         |       | CO Line Fe |
|          | Q - 11<br>Z - 12<br>13<br>1 - 10                                                                                                    | A - 21<br>B - 22<br>C - 23<br>2 - 20                         | D - 31<br>E - 32<br>F - 33<br>3 - 30           |                                                                                          |       | eatures    |
|          | G - 41<br>H - 42<br>I - 43<br>4 - 40                                                                                                    | J - 51<br>K - 52<br>L - 53<br>5 - 50                         | M - 61<br>N - 62<br>O - 63<br>6 - 60           |                                                                                          |       |            |
|          | P - 71<br>R - 72<br>S - 73<br>Q - 7*<br>7 - 70                                                                                                  | T - 81<br>U - 82<br>V - 83<br>8 - 80                         | W - 91<br>X - 92<br>Y - 93<br>Z - 9#<br>9 - 90 |                                                                                          |       |            |
|          | *1 - Blank<br>*2 - :<br>*3 - ,                                                                                                    | 0-00                                                         | #                                              |                                                                                          |       |            |
| 5        | Press HOLD/SAVI                                                                                                    | E button                                                     |                                                |                                                                                          |       |            |
| HOLDSAVE | In GDK-16,<br>• Pressing [▼] key w<br>erased.<br>• While entering a na<br>second digit instead<br>(Ex. To enter 'J", y                          | hile ente<br>ame, yo<br>ad of '1,;<br>⁄ou may                | ering nar<br>u may p<br>2,3'.<br>press '5      | me, the last character will be<br>ress '4,5,6' or '7,8,9' as a<br>5 1', '5 4' or '5 7'.) |       |            |

# Call Park

A call can be parked in a parking location and the call will be retrieved by dialing the location number. Also, the call can be picked up by other extension with making a page announcement to inform parking location.

| Button    | Procedures                                                                                                    | Range                                                               |
|-----------|----------------------------------------------------------------------------------------------------|---------------------------------------------------------------------|
| TRANS/PGM | <ul> <li>While connected to an outside call,</li> <li>Press TRANS/PGM button.</li> <li>Dial parking location.</li> </ul> | 186 : 601~619<br>100 : 601~610<br>34i : 601~605<br>16/20W : 601~606 |

## KD, KD/E, LKD Series

# Call Park (Cont'd)

A call can be parked in a parking location and the call will be retrieved by dialing the location number. Also, the call can be picked up by other extension with making a page announcement to inform parking location.

| Button  | Procedures                                                                                                    | Range                                                              |
|---------|----------------------------------------------------------------------------------------------------|--------------------------------------------------------------------|
|         | <ul> <li>While connected to an outside call,</li> <li>Press TRANS/PGM button.</li> <li>Dial <u>parking location</u>.</li> <li>Press PAGE down(▼) key, and you will see the following on the display.</li> </ul> | 186 : 601~619<br>100 : 601~610<br>34i : 601~605<br>16/20W: 601~606 |
|         | CALL PARK (01-19)<br>GROUP PICKUP<br>DIR PICKUP (STA#)<br>STA 102 (T)<br>NOV 02 01:40pm                                                                                                    |                                                                    |
|         | Select CALL PARK.                                                                                                    |                                                                    |
| SPEAKER | <ul> <li>To retrieve a parked call,</li> <li>Lift handset or press MON/SPEAKER button.</li> <li>Dial parking location.</li> </ul>                                                                               |                                                                    |

# Universal Night Answer

When CO lines are programmed for UNA and the system is placed into night mode, users can answer incoming CO line calls employing dial code regardless of pick-up group..

| Button       | Procedures                                                                                                    | Range |
|--------------|----------------------------------------------------------------------------------------------------|-------|
| SPEAKER      | <ul> <li>Lift handset or press MON/SPEAKER button.</li> <li>Press flashing CO line button. If a CO line button is not assigned, dial 6 9.</li> <li>You will be connected to ringing outside line.</li> </ul> |       |
| Or using usp | Bross the 4th manu key from main manu and you will see                                                                                                    | -     |
|              | <ul> <li>Inclusing on the display.</li> <li>INT PAGE (01-20)</li> <li>INT ALL CALL</li> <li>EXT ALL CALL</li> <li>INT/EXT ALL CALL</li> <li>MEET ME</li> <li>STA 102 (T)</li> <li>NOV 02 01:40pm</li> </ul>  |       |

KD, KD/E, LKD Series

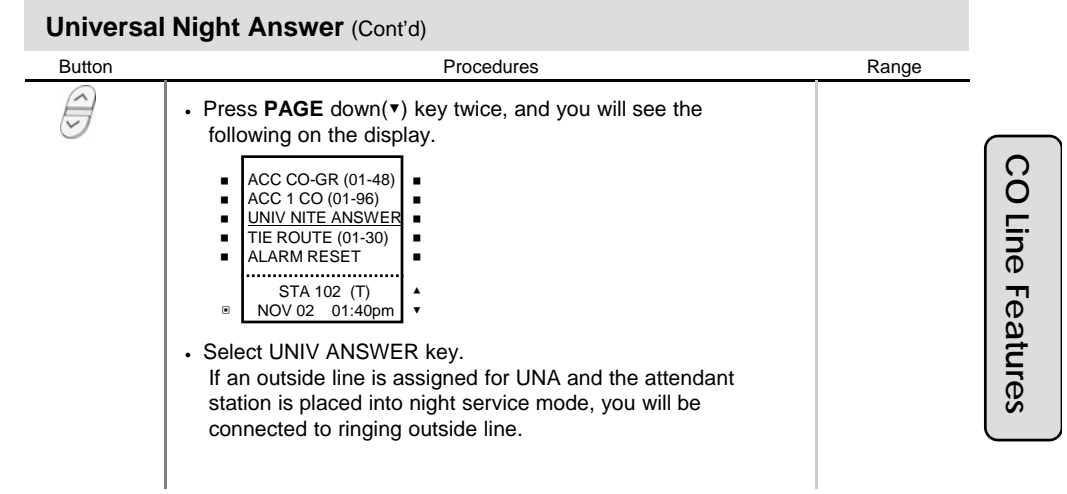

# Changing Intercom Answer Mode

| Button Procedures R                                                                                                    | lange |
|----------------------------------------------------------------------------------------------------|-------|
| <ul> <li>Press TRANS/PGM button.</li> <li>Dial 4 9.</li> <li>Dial 1 for Handsfree, 2 for Tone ring, or 3 for Privacy announce.</li> <li>Press HOLD/SAVE button.</li> </ul> |       |

# **Placing an Intercom Call**

| Button | Procedures                                                                                                    | Range |
|--------|----------------------------------------------------------------------------------------------------|-------|
|        | <ul> <li>Dial intercom number or press programmed DSS button.</li> <li>You will hear,</li> <li>Ring back tone in TN (Tone) mode. Wait for called station to answer the ringing.</li> <li>3 bursts of tone in HF(Handsfree) or PV(Privacy) mode. Begin your announcement after the tone.</li> </ul> |       |

# KD, KD/E, LKD Series

| Answering an Intercom Call |                                                                                                    |       |  |  |
|----------------------------|----------------------------------------------------------------------------------------------------|-------|--|--|
| Button                     | Procedures                                                                                                    | Range |  |  |
|                            | <ul> <li>With your intercom answer mode setting,</li> <li>in TN mode, intercom ring is heard. Lift handset to talk.</li> <li>in PV mode, 3 bursts of tone and one-way announcement is heard. Lift handset to talk.</li> <li>in HF mode, 3 bursts of tone and announcement is heard. Reply with handsfree mode or lift handset for privacy.</li> </ul> |       |  |  |

# Placing an Intercom on Hold (\*)

| Button          | Procedures                                                                                                    | Range | _        |
|-----------------|----------------------------------------------------------------------------------------------------|-------|----------|
| HOLDSAVE<br>ICM | <ul> <li>If your phone has ICM button, you may put an intercom call on hold by pressing HOLD/SAVE button.</li> <li>Or, while on an intercom call, press ICM button.</li> <li>The ICM button flashes and intercom dial tone will be heard.</li> <li>To retrieve intercom call on hold,</li> <li>Press the flashing ICM button and lift handset.</li> </ul> |       | Intercom |

# **Changing Differential Ring**

-

|               |                                                                                                    |       | ea<br>ea |
|---------------|----------------------------------------------------------------------------------------------------|-------|----------|
| Changing      | Differential Ring                                                                                                    |       | tur      |
| Button        | Procedures                                                                                                    | Range | es       |
| TRANS/PGM     | <ul> <li>Press TRANS/PGM button.</li> <li>Dial 50.</li> <li>Select the ring type by dialing 1~4.</li> <li>Press HOLD/SAVE button.</li> </ul>                                                                                                    |       |          |
| Or using disp | olay, (Only in KD-33LD, KD/E-36LD, LKD-30LD)                                                                                                    |       |          |
|               | <ul> <li>Press the 5th menu key from main menu to select PROGRAM.<br/>and you'll see the following on the display.</li> <li>ATD PROGRAM</li> <li>STATIONPROGRAM</li> <li>LCD BRIGHTNESS</li> <li>RING VOLUME</li> <li>SPEAKER VOLUME</li> <li>STA 102 (T)</li> <li>NOV 02 01:40pm</li> <li>Select STATION PROGRAM.<br/>On the display, you will see the following.</li> </ul> |       |          |

KD, KD/E, LKD Series

### **Changing Differential Ring** Range Button Procedures S>WAKE-UP SET S>WAKE-UP ERASE . S>REG PASSWORD S>CHG PASSWORD . . . S>INTERCOM ONLY STA 102 (T) NOV 02 01:40pm Ĵ • Press PAGE down(▼) key twice. On the display, you will see the following. S>DIFFER RING . . LGE/GS86P-5.5Ca . . . . STA 102 (T) NOV 02 01:40pm Select DIFFER RING key. Select the ring type (1~4) by pressing dial button 1~4. • HOLDISAVE Intercom Features Press HOLD/SAVE button. Voice Over (\*) This feature provides voice announcement to a busy station without interrupting the existing conversation. The announcement is received over the existing conversation so that only the busy station hears both incoming parties. Range Button Procedures · When a busy keyset engaged in an internal or external call is HOLDSAVE called through camp-on by a caller, HOLD/SAVE button of busy keyset is flashing. After tone, the busy keyset can be connected to both parties. Press HOLD/SAVE button in the busy keyset to converse with new call.

• Press HOLD/SAVE button again to alternate the call.

# Answering a Call Wait with Voice Over

| Button   | Procedures                                                                                                    | Range                                                                                                    |
|----------|----------------------------------------------------------------------------------------------------|----------------------------------------------------------------------------------------------------|
| HOLDSAVE | <ul> <li>You hear camp-on tone and HOLD/SAVE button is flashing.</li> <li>Press HOLD/SAVE button to talk with the second caller.<br/>The first caller is placed on hold.</li> <li>You will be connected to the first caller when the second caller hangs up.</li> </ul> | GDK-16/20W:<br>The previous<br>internal call will<br>be disconnected.<br>The previous<br>external call will<br>be on hold. |
|          | 47                                                                                                    |                                                                                                    |

# KD, KD/E, LKD Series

| Directed Call Pick-up (*) |                                                                                                    |                                                 |  |  |
|---------------------------|----------------------------------------------------------------------------------------------------|-------------------------------------------------|--|--|
| Button                    | Procedures                                                                                                    | Range                                           |  |  |
| SPEAKER                   | <ul> <li>You hear intercom or transferred outside line ring at a station.</li> <li>Lift handset or press MON/SPEAKER button.</li> <li>Dial 7 and the ringing <u>station number</u>.</li> <li>You will be connected to the calling party.</li> </ul> | 186 : 100~291<br>100 : 100~235<br>34i : 100~177 |  |  |
| Or using di               | 186 : 100~291<br>100 : 100~235<br>34i : 100~177                                                                                                    |                                                 |  |  |

# Call Wait (Camp-on)

If you dial a busy station, you may alert it of your call.

| Button   | Procedures                                                                                                    | Range | n              |
|----------|----------------------------------------------------------------------------------------------------|-------|----------------|
|          | <ul> <li>After receiving intercom busy tone, dial "*" or last digit of called station number, or press DSS button.</li> <li>Camp-on tone is heard in called station.</li> <li>When called party answers, talk or hang up to transfer the call.</li> </ul> |       | tercom Feature |
| N.R et a |                                                                                                    |       | Š              |

# Mute

It provides privacy during speakerphone or handset operation by disabling the microphone.

| Button | Procedures                                                                                         | Range |
|--------|----------------------------------------------------------------------------------------------------|-------|
| MUTE   | <ul> <li>Press MUTE button to activate.</li> <li>Press MUTE button again to deactivate.</li> </ul> |       |

# KD, KD/E, LKD Series

# **Call Back**

If you dial a station that is busy, you can leave a callback indication.

| Button  | Procedures                                                                                                    | Range |
|---------|----------------------------------------------------------------------------------------------------|-------|
| CALL BK | <ul> <li>After receiving intercom busy tone, press CALLBK button.</li> <li>Hang up.</li> <li>When the busy station hangs up, you will be signaled.</li> </ul> |       |
| SPEAKER | <ul> <li>Answer the signal by lifting handset or by pressing<br/>MON/SPEAKER button, the station you called will be signaled.</li> </ul>                      |       |

# **Message Waiting**

-

When the called extension does not answer the call, you can leave a message wait to the station.

| Button      | Procedures                                                                                                    | Range |        |
|-------------|----------------------------------------------------------------------------------------------------|-------|--------|
| CALL BK     | <ul> <li>If a called party does not answer, press CALLBK button.</li> <li>Hang up.</li> <li>At that time, the LED of CALLBK button in the called station is flashing.</li> </ul> |       | Inte   |
| On LKD-2N/S | S, 8D/S,                                                                                                    |       | R      |
| TRANS/PGM   | <ul> <li>If a called party does not answer, press TRANS/PGM button<br/>and dial 56.</li> </ul>                                                                                   |       | om Fe  |
| CALL BK     | <ul> <li>To answer a message waiting indication,</li> <li>Press flashing CALLBK button.</li> <li>Station that left message will be signaled with tone ring.</li> </ul>           |       | eature |
| On LKD-2N/S | S, 8D/S,                                                                                                    |       | S      |
|             | • Dial 57.                                                                                                    |       |        |

# Do Not Disturb

| Button      | Procedures                                                                                                    | Range |
|-------------|----------------------------------------------------------------------------------------------------|-------|
|             | <ul> <li>If your phone has been programmed to have Do Not Disturb,</li> <li>Press <b>DND/FWD</b> button while on-hook or your phone is ringing.</li> <li>The LED is lighting and your phone is in DND.</li> </ul> |       |
|             | <ul> <li>To remove Do Not Disturb,</li> <li>Press DND/FWD button while on-hook.</li> <li>The LED is extinguished and DND at your phone is removed.</li> </ul>                                                     |       |
| On LKD-2N/S | S, 8D/S,                                                                                                    |       |
|             | • Dial <b>5 3</b> instead of pressing <b>DND/FWD</b> button (Toggle setting).                                                                                                    |       |

# KD, KD/E, LKD Series

Intercom Features

# **Call Forward**

A call can be forwarded to the other station or group depending on the call forward type. It should be programmed in Admin. Programming to use some of the Call Forward types. Button Procedures Ra

| Button   | Procedures                                                                                   | Range          |
|----------|----------------------------------------------------------------------------------------------|----------------|
|          | Lift handset or press MON/SPEAKER button.                                                    |                |
| SPEAKER  | (The <b>MON/SPEAKER</b> button is lighting.)                                                 |                |
| DND/FWD  | Press DND/FWD button.                                                                        |                |
|          | Press the call forward type;                                                                 |                |
|          | 0 - Follow me (not available in GDK-16)                                                      |                |
|          | 1 - Unconditional                                                                            |                |
|          | 2 - Dusy calls<br>3 - No answer calls                                                        | a              |
|          | 4 - Busy / no answer calls                                                                   | Sta. No.       |
|          | 5 - Station off-net                                                                          | 100 . 100~291  |
|          | 6 - Incoming outside line to off-net (system attendant only)                                 | 34i · 100~177  |
|          | 7 - DVU forward for no answer-1 (forwarded after 4sec)                                       | 16:100~115     |
|          | 8 - DVU forward for no answer-2 (forwarded after predefined time)                            | 20W: 100~133   |
|          | 9 - DVU forward for busy                                                                     | INT Group      |
|          | <ul> <li>Dial <u>station number</u> or press DSS button or <u>intercom group.</u></li> </ul> | 186 · 620~649  |
|          | <ul> <li>Confirmation tone is heard and DND/FWD button is flashing</li> </ul>                | 100 : 620~634  |
|          | on forwarded station.                                                                        | 34i : 620~627  |
|          | • Hang up.                                                                                   | 16/20W : 61~64 |
|          | - In case Follow-me, it should be programmed from the station                                |                |
|          | that you will be forwarded to i.e. if your extension is 102 and you                          |                |
|          | are forwarding to 104, then you will need to go to 104 to                                    |                |
|          | program the feature. Also, this feature requires authorization                               |                |
|          | program the realities autom programming                                                      |                |
|          | In case, Station Off not the number you are forwarding to                                    |                |
|          | - In case Station On-net, the number you are forwarding to                                   |                |
|          | Should be saved as a speed dial humber linst. (Flease see the                                |                |
|          | Page 12 to save a Speed Dial Number.)                                                        |                |
|          | - In case incoming outside line to On-net, this feature requires                             |                |
|          | system programming.                                                                          |                |
|          | - III GDR-10/2000,                                                                           |                |
|          | • ONLY 1 DVIB FORWARD IS available.                                                          |                |
|          | (DND/FWD + dial 7; the forwarding time can be programmed                                     |                |
|          | with Admin Programming.)                                                                     |                |
|          | Attendant may set "Forward to DVIB" by pressing DND/FWD                                      |                |
|          | + dial 7: when normal CO ring is received, the call may be                                   |                |
| <u> </u> | routed to DVIB and the calling party can leave a message at                                  |                |
| SPEAKER  | Attendant.                                                                                   |                |
| DND/FWD  | To cancel call forward.                                                                      |                |
|          | Lift handset or press MON/SPEAKER button                                                     |                |
|          | • Press DND/FWD button and dial #                                                            |                |
|          | . Hang up                                                                                    |                |
|          | · hang up.                                                                                   |                |
|          | <ul> <li>To cancel Incoming Outside line to Off-net (at system attendant),</li> </ul>        |                |
|          | Press MON + DND/FWD + CO line code (CO group /                                               |                |
|          | CO line no. / CO BTN) + #                                                                    |                |
|          | - To program (CALL FORWARD) button at a flexible button                                      |                |
|          | Press TRANS/PGM + flexible button $\pm$ TRANS/PGM $\pm$ 5.4                                  |                |
|          | + 7 (for No Answer DVI I Forward after Asec) 8 (for No Answer                                |                |
|          | Forward after DV/LLEWD Answer timer) or <b>9</b> (for Rusy DV/L                              |                |
|          | Forward) HOLD/SAVE                                                                           |                |
|          |                                                                                              | I              |
|          | 20                                                                                           |                |

KD, KD/E, LKD Series

| Call Forwa  |                                                |       |
|-------------|------------------------------------------------|-------|
| Button      | Procedures                                     | Range |
| On LKD-2N/S | , 8D/S,                                        |       |
|             | • Dial 5 4 instead of pressing DND/FWD button. |       |
|             |                                                |       |
|             |                                                | 1     |

# Paging

A station, which is allowed to access page facilities, can connect and transmit voice announcement to any or all of the system external/internal page zones.

| Button        |                                                                                                    | F                                                                        | Procedures                                                        |                                                    |                                                | Range                      |              |
|---------------|----------------------------------------------------------------------------------------------------|--------------------------------------------------------------------------|-------------------------------------------------------------------|----------------------------------------------------|------------------------------------------------|----------------------------|--------------|
|               | <ul> <li>To make a page,</li> <li>Lift handset.</li> <li>Dial page zone.<br/>tone.</li> <li>After the tone, s</li> <li>Hang up.</li> </ul>                                                               | (See belo<br>peak your                                                   | w chart.) .<br>message                                            | And you w                                          | vill hear warnin                               | g                          | Int          |
|               |                                                                                                    | GDK-186                                                                  | GDK-100                                                           | GDK-34i                                            | GDK-16/20W                                     |                            | erc          |
|               | All Call<br>Internal Zone 1<br>Internal Zone 2<br>:<br>Internal Zone 5<br>:<br>Internal Zone 15<br>:<br>Internal Zone 20<br>Internal All Call<br>External Zone 1<br>External Zone 2<br>External All Call | 4 9<br>401<br>402<br>:<br>405<br>415<br>:<br>420<br>43<br>46<br>47<br>48 | 4 9<br>401<br>402<br>:<br>405<br>:<br>415<br>43<br>46<br>47<br>48 | 4 9<br>401<br>402<br>:<br>405<br>4 3<br>4 6<br>4 8 | # 0<br># 1<br># 2<br>N.A.<br># 4<br>N.A<br># 3 |                            | com Features |
| Or using disp | blay, <b>(Only in KD-33</b>                                                                                                    | LD, KD/E                                                                 | -36LD, LI                                                         | KD-30LD)                                           |                                                |                            |              |
|               | <ul> <li>For internal zone</li> <li>Press the 4th me<br/>the following on</li> </ul>                                                                                                    | e,<br>enu key fr<br>the displa                                           | om main r<br>ay.                                                  | menu and                                           | you will see                                   | 186 : 01~20                |              |
|               | INT PAGE (01.2     INT ALL CALL     EXT ALL CALL     INT/EXT ALL C     MEET ME     STA 102 (     NOV 02 01:2                                                                                             | ALL                                                                      |                                                                   |                                                    |                                                | 100 : 01~15<br>34i : 01~05 |              |

Select INT PAGE key.Dial the desired zone. (Confirmation tone is heard.)After the tone, speak your message.

# KD, KD/E, LKD Series

| Paging (    | Cont'd)                                                                                                    |                                                |   |
|-------------|----------------------------------------------------------------------------------------------------|------------------------------------------------|---|
| Button      | Procedures                                                                                                    | Range                                          | _ |
|             | For internal all call/external all call/all call,<br>• Press the 4th menu key from main menu and you will see<br>the following on the display.<br>• INT PAGE (01-20)<br>• INT ALL CALL<br>• EXT ALL CALL<br>• EXT ALL CALL<br>• MEET ME<br>• STA 102 (T)<br>• NOV 02 01:40pm                                                                                                    | 186 : 01~20<br>100 : 01~15<br>34i : 01~05      |   |
|             | <ul> <li>Select the desired page key.<br/>(INT ALL CALL/EXT ALL CALL/INT/EXT ALL CALL)</li> <li>You will hear warning tone.</li> <li>After the tone, speak your message.</li> <li><i>To answer paging</i>,</li> <li>Go to the nearest key telephone.</li> <li>Lift handset and dial 4 4 (GDK-16/20W: # 6) or HOLD/SAVE<br/>button, and you will be connected to the paging party.</li> </ul> |                                                |   |
| Or using di | <ul> <li>isplay, (Only in KD-33LD, KD/E-36LD, LKD-30LD)</li> <li>Press the 4th menu key from main menu and you will see the following on the display.</li> <li>INT_PAGE.(01:20)</li> <li>INT_ALL CALL</li> <li>EXT ALL CALL</li> <li>INT/EXT ALL CALL</li> <li>INT/EXT ALL CALL</li> <li>MEET ME</li> <li>STA 102 (T)</li> <li>NOV 02 01:40pm</li> </ul>                                     | -<br>186 : 01~20<br>100 : 01~15<br>34i : 01~05 |   |
|             | Select MEET ME and you will be connected to paging party.                                                                                                    |                                                |   |

# Flash

Disconnects outside line and reseizes dial tone. It can be used to send a timed break recall when the system is connected with a PBX. Button Procedures Range

| Button | Procedures                                                                                                    | Range |
|--------|----------------------------------------------------------------------------------------------------|-------|
| FLASH  | While connected to an outside line, press FLASH button.                                                                                                    |       |
|        | <i>Note:</i> In LKD-2/8 BTN keyset, FLASH button is replaced by REDIAL button in X.5 version or later. To assign FLASH button in a flex. Key, press <b>TRANS + 9 4</b> . |       |

KD, KD/E, LKD Series

# Speakerphone

Pressing an outside line button, a speed button, a station button or dialing a station number will automatically activate the speakerphone. (LKD-2N/S has no microphone and doesn't function as handsfree unit.)

| Button  | Procedures                                                                                                    | Range |
|---------|----------------------------------------------------------------------------------------------------|-------|
| SPEAKER | <ul> <li>To activate speakerphone,</li> <li>Press MON/SPEAKER button.</li> <li>Dial outside line number or intercom number to talk.</li> </ul> |       |

# Speaker Volume Control

| Button           | Procedures                                                                                                    | Range |             |
|------------------|----------------------------------------------------------------------------------------------------|-------|-------------|
| VOLUME A         | <ul> <li>In speakerphone mode, press VOLUME (▲/▼) button to<br/>control the speakerphone volume</li> </ul>                                                                 |       |             |
| Or using disp    | olay, (Only in KD-33LD, KD/E-36LD, LKD-30LD)                                                                                                    |       | nt          |
|                  | <ul> <li>Press the 5th menu key from main menu to select PROGRAM.</li> <li>Select SPEAKER VOLUME.</li> <li>Press VOLUME (*/*) button to control speaker volume.</li> </ul> |       | ercom Featu |
| <b>Ring Volu</b> | me Control                                                                                                    |       | res         |
| Button           | Procedures                                                                                                    | Range |             |
| Y VOLUME         | <ul> <li>When bell rings, press VOLUME (*/*) button to control<br/>ring volume.</li> </ul>                                                                                 |       |             |
| Or using disp    | olay, (Only in KD-33LD, KD/E-36LD, LKD-30LD)                                                                                                    |       |             |
|                  | Press the 5th menu key from main menu to select PROGRAM.     Select RING VOLUME                                                                                            |       |             |

Press VOLUME (\*/\*) button to control ring volume.

KD, KD/E, LKD Series

System Features

# Placing an Intercom Group Call

| Button  | Procedures                                                                                                    | Range                                                                                    |
|---------|----------------------------------------------------------------------------------------------------|------------------------------------------------------------------------------------------|
| SPEAKER | <ul><li>To make an intercom group call,</li><li>Lift handset or press MON/SPEAKER button.</li><li>Dial the intercom group number.</li></ul> | INT. Group No.<br>186 : 620 ~ 649<br>100 : 620 ~ 634<br>34i : 620 ~ 627<br>16/20W: 61~64 |

# Placing a CO Call on Hold Button Procedures Range Image: Image:

# **Group Call Pick-up**

| Button                   | Procedures                                                                                                    | Range |
|--------------------------|----------------------------------------------------------------------------------------------------|-------|
| SPEAKER<br>Or using dist | You should be in the same pick-up group as ringing phone.  You hear an unattended phone ringing.  Lift handset or press MON/SPEAKER button.  Dial 6 6.  Diav (Only in KD-33LD, KD/E-36LD, LKD-30LD)                                                                                                    | lango |
|                          | <ul> <li>Press the 4th menu key from the main menu.</li> <li>INTERCOM CALL</li> <li>STATION SPD DIAL</li> <li>STATION SPD DIAL</li> <li>FEATURE</li> <li>PROGRAM</li> <li>STA 102 (T)</li> <li>NOV 02 01:40pm</li> <li>STA 102 (T)</li> <li>NOV 02 01:40pm</li> <li>Pressing PAGE down(*) key, you will see the following.</li> <li>CALL PARK (01-19)</li> <li>GROUP PICKUP</li> <li>DIR PICKUP (STA#)</li> <li>STA 102 (T)</li> <li>NOV 02 01:40pm</li> <li>STA 102 (T)</li> <li>NOV 02 01:40pm</li> <li>STA 102 (T)</li> <li>STA 102 (T)</li> <li>NOV 02 01:40pm</li> <li>STA 102 (T)</li> <li>STA 102 (T)</li> <li>STA 102 (T)</li> <li>STA 102 (T)</li> <li>STA 102 (T)</li> <li>TA 102 (T)</li> <li>STA 102 (T)</li> <li>TA 102 (T)</li> <li>TA 1</li></ul> |       |
|                          | 24                                                                                                    |       |

# KD, KD/E, LKD Series

| Conteren   | ce                                                                                                    |                                                                       |
|------------|----------------------------------------------------------------------------------------------------|-----------------------------------------------------------------------|
| Button     | Procedures                                                                                                    | Range                                                                 |
| CONF       | <ul> <li>To establish a conference,</li> <li>Call desired party. (internal or outside)</li> <li>Press CONF button. (CONF button is lighting and the called party is put on exclusive hold.)</li> <li>Call the next party.</li> <li>Press CONF button twice. (once if adding additional parties)</li> <li>Conference is established.</li> </ul> | GDK-16/20W:<br>At most 3 parties<br>can be active in<br>a conference. |
|            | To add another party in the conference,<br>(not available in GDK-16/20W)<br>• Press CONF button.<br>• Call the next party.<br>• Press CONF button twice.                                                                                                    |                                                                       |
|            | <ul> <li>To exit a conference (unsupervised),</li> <li>Press CONF button in the supervisor station and hang up.<br/>Other parties are still connected.</li> </ul>                                                                                                    |                                                                       |
|            | <ul><li><i>Re-entering a conference,</i></li><li>Lift handset or press MON/SPEAKER button.</li><li>Press CONF button.</li></ul>                                                                                                    |                                                                       |
| SPEAKER    | <ul> <li>To drop an outside party, (not available in GDK-16/20W)</li> <li>(You should be active in the conference.)</li> <li>Press outside line of party you wish to drop.</li> <li>Hang up or press MON/SPEAKER button.</li> </ul>                                                                                                    |                                                                       |
|            | <i>To terminate the conference,</i><br>• Hang up or, press <b>CONF</b> button if unsupervised.                                                                                                    |                                                                       |
| On LKD-2N/ | S, 8D/S,                                                                                                    |                                                                       |
|            | Conference feature can be accomplished by programming a flexible key as <b>CONF</b> button (TRANS + 91).                                                                                                    |                                                                       |

**System Features** 

# KD, KD/E, LKD Series

System Features

# Access Authorization Code (\*)

-

To prevent unauthorized outside calling, DISA access or Trunk access on your station by others, the system provides a means to lock/unlock a station by access authorization code.

| Button        | Procedures                                                                                                    | Range |
|---------------|----------------------------------------------------------------------------------------------------|-------|
| TRANS/PGM     | <ul> <li>To register access authorization code,</li> <li>Press TRANS/PGM button and dial 4 4. (MON/SPEAKER button is lighting.)</li> <li>Dial your own 5 digits access authorization code.</li> <li>Press HOLD/SAVE button.</li> <li>Confirmation tone is heard.</li> </ul>               |       |
| Or using disp | olay, (Only in KD-33LD, KD/E-36LD, LKD-30LD)                                                                                                    |       |
|               | Press the 5th menu key from the main menu.     INTERCOM CALL     STATION SPD DIAL     SYSTEM SPD DIAL     FEATURE     PROGRAM     STA 102 (T)     NOV 02 01:40pm     Y                                                                                                    |       |
|               | Select the STATION PROGRAM and you will see the following.                                                                                                    |       |
|               | S>WAKE-UP SET<br>S>WAKE-UP ERASE<br>S>REG PASSWORD<br>S>CHG PASSWORD<br>S-INTERCOM ONLY<br>STA 102 (T)<br>NOV 02 01:40pm                                                                                                    |       |
|               | Select the REG PASSWORD and enter the 5 digits access                                                                                                    |       |
| J.            | authorization code. <ul> <li>Press HOLD/SAVE button.</li> </ul>                                                                                                    |       |
|               | <ul> <li>To change access authorization code,</li> <li>Press TRANS/PGM button and dial 4 5.</li> <li>Dial your current access authorization code. You will hear confirmation tone.</li> <li>Dial your new 5 digits access authorization code.</li> <li>Press HOLD/SAVE button.</li> </ul> |       |
| HOLDISAVE     | You will hear confirmation tone.                                                                                                    |       |
| Or using disp | olay, (Only in KD-33LD, KD/E-36LD, LKD-30LD)                                                                                                    |       |
| HOLDSAVE      | <ul> <li>Press the 5th menu key from the main menu.</li> <li>Select the STATION PROGRAM.</li> <li>Select the CHANGE PASSWORD and enter your current access authorization code.</li> <li>Enter your new 5 digits access authorization code.</li> <li>Press HOLD/SAVE button.</li> </ul>    |       |

KD, KD/E, LKD Series

# Blocking Outside Calls (\*)

Note : An access authorization code should be registered.

| Button       | Procedures                                                                                                    | Range |
|--------------|----------------------------------------------------------------------------------------------------|-------|
| TRANS/PGM    | <ul> <li>Press TRANS/PGM button and dial 4 6. (MON/SPEAKER button is lighting.)</li> <li>Press HOLD/SAVE button. (Confirmation tone is heard.)</li> <li>MUTE button will flash until restored to normal.</li> </ul>                                                                                                    |       |
| Or using dis | play, (Only in KD-33LD, KD/E-36LD, LKD-30LD)                                                                                                    |       |
| HOLDSAVE     | <ul> <li>Press the 5th menu key from the main menu.</li> <li>Press HOLD/SAVE button. (Confirmation tone is heard.)</li> <li>MUTE button will flash until restored to normal.</li> <li>Select the STATION PROGRAM and you will see the following.</li> <li>S&gt;WAKE-UP SET</li> <li>S&gt;WAKE-UP ERASE</li> <li>S&gt;REG PASSWORD</li> <li>S&gt;INTERCOM ONLY</li> <li>STA 102 (T)</li> <li>NOV 02 01:40pm</li> <li>Select INTERCOM ONLY.</li> </ul> |       |

# Restoring Outside Calls (\*)

| Button       | Procedures                                                                                                    | Range |               |
|--------------|----------------------------------------------------------------------------------------------------|-------|---------------|
| TRANS/PGM    | <ul> <li>Press TRANS/PGM button and dial 4 7.</li> <li>Dial your current access authorization code.<br/>(Confirmation tone is heard.)</li> <li>MUTE button will be extinguished.</li> </ul>                                                                                                    |       |               |
| Or using dis | olay, (Only in KD-33LD, KD/E-36LD, LKD-30LD)                                                                                                    |       | ſ             |
| ()<br>()     | <ul> <li>Press the 5th menu key from the main menu.</li> <li>Press STATION PROGRAM key.</li> <li>Press PAGE down(*) key.</li> <li>On the display, you will see the following.</li> <li>S&gt;RESTORE COS</li> <li>S&gt;MSG PROGRAM</li> <li>S&gt;ICM ANS MODE</li> <li>S&gt;MUSIC CHANNEL</li> <li>S&gt;PRESELECT MSG</li> <li>STA 102 (T)</li> <li>NOV 02 01:40pm</li> </ul> |       | System Featur |
| HOLDSAVE     | <ul> <li>Select RESTORE COS key.</li> <li>Enter your current access authorization code.</li> <li>Press HOLD/SAVE button.</li> </ul>                                                                                                    |       | es            |

### KD, KD/E, LKD Series

# Wake-up Call

The system automatically sends ring signal to a station which registers a wake-up time. There are two kinds of wake-up call, one is effective for one-day, the other is effective until canceled.

| Button        | Procedures                                                                                                    | Range |
|---------------|----------------------------------------------------------------------------------------------------|-------|
| TRANS/PGM     | <ul> <li>To register wake-up time,</li> <li>Press TRANS/PGM button.</li> <li>Dial 4 1 and 4-digit wake-up time (HHMM) in 24-hour mode.<br/>(HH = 00~23 MM = 00~59)</li> </ul>                                                                                                 |       |
| HOLDSAVE      | <ul> <li>Press HOLD/SAVE button for "one-day" or dial # and<br/>HOLD/SAVE button for "until canceled".<br/>(Confirmation tone is heard.)</li> </ul>                                                                                                    |       |
| Or using disp | lay, (Only in KD-33LD, KD/E-36LD, LKD-30LD)                                                                                                    |       |
|               | <ul> <li>Press the 5th menu key from the main menu.</li> </ul>                                                                                                    |       |
|               | ATD PROGRAM<br>STATION PROGRAM<br>LCD BRIGHTNESS<br>RING VOLUME<br>SPEAKER VOLUME<br>STA 102 (T)<br>NOV 02 01:40pm                                                                                                    |       |
|               | Select the STATION PROGRAM and you will see the following.                                                                                                    |       |
|               | S>WAKE-UP SET<br>S>WAKE-UP ERASE<br>S-REG PASSWORD<br>S>CHG PASSWORD<br>S-INTERCOM ONLY<br>STA 102 (T)<br>NOV 02 01:40pm                                                                                                    |       |
| HOLDSAVE      | <ul> <li>Select WAKE-UP SET key.</li> <li>Enter 4-digit wake-up time (HHMM) in 24-hour mode.<br/>(HH = 00~23, MM = 00~59)</li> <li>Press HOLD/SAVE button for "one-day" or dial # and<br/>HOLD/SAVE button for "until canceled".<br/>(Confirmation tone is heard.)</li> </ul> |       |
| TRANS/PGM     | <ul> <li>To cancel wake-up call,</li> <li>Press TRANS/PGM button and dial 4 2.</li> <li>Press HOLD/SAVE button. (Confirmation tone is heard.)</li> </ul>                                                                                                    |       |
| Or using disp | lay, (Only in KD-33LD, KD/E-36LD, LKD-30LD)                                                                                                    |       |
|               | <ul> <li>Press the 5th menu key from the main menu.</li> <li>Select STATION PROGRAM key.</li> <li>Select WAKE-UP ERASE key.</li> </ul>                                                                                                    |       |

• Press HOLD/SAVE button. (Confirmation tone is heard.)

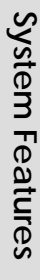

KD, KD/E, LKD Series

System Features

# Using Dial By Name

Each station and speed dial number can be assigned to a name. When names are programmed, you may select a speed dial number by the stored name.

| Button    | Procedures                                                                                                    | Range |
|-----------|----------------------------------------------------------------------------------------------------|-------|
| SPEED     | <ul><li>Press SPEED button twice.</li><li>On the display, you will see the following.</li></ul>                                                                                                    |       |
|           | DIAL BY NAME<br>ICM : 1 U_SPD : 2 S_SPD : 3                                                                                                    |       |
|           | <ul> <li>Select desired type.</li> <li>1 : Intercom</li> <li>2 : User (Station Speed Dial)</li> <li>3 : System (System Speed Dial)</li> <li>Confirmation tone is heard and you will see the following.</li> </ul> 1 : XXXX XXXX XXXXXX 2 : YYYY YYYY YYYYYY                                                                                                    |       |
| V VOLUME  | <ul> <li>Press the VOLUME button to see the next two names.</li> <li>You may enter characters using the code in "Storing Dial by Name". The LCD will display the first two names which match your input.</li> </ul>                                                                                                    |       |
| HOLDSAVE  | <ul> <li>To select the name in line 1, press HOLD/SAVE button.</li> <li>To select the name in line 2, dial 2 and press HOLD/SAVE button.</li> <li>The call is placed automatically.</li> </ul>                                                                                                    |       |
| In GDK-16 | /20W,                                                                                                    | _     |
|           | <ul> <li>Press SPEED button twice.</li> <li>On the display, you will see the following.</li> <li>DIAL BY NAME<br/>ICM : 1 U_SPD : 2 S_SPD : 3</li> <li>Select desired type.</li> <li>1 : Intercom</li> <li>2 : User (Station Speed Dial)</li> <li>3 : System (System Speed Dial)</li> <li>Confirmation tone is heard and you will see the following.</li> </ul>                                                                                                    |       |
|           | $\frac{1}{2} : XXXX XXXX XXXXXXXXXXXXXXXXXXXXXXXXX$                                                                                                    |       |
| HOLDSAVE  | <ul> <li>Pressing VOLUME button, the cursor will be moved to the next name. When the cursor points a name or a dial number to call, press HOLD/SAVE button. Then, the stored number is dialed.</li> <li>You may enter characters using the code in "Storing Dial by Name". The LCD will display the first two names which match your input. (You may delete the last letter of your input by pressing CALLBK button.)</li> <li>You can see the matched phone number by pressing FLASH button while the name is displayed (toggle).</li> <li>The call is placed automatically.</li> </ul> |       |

KD, KD/E, LKD Series

System Features

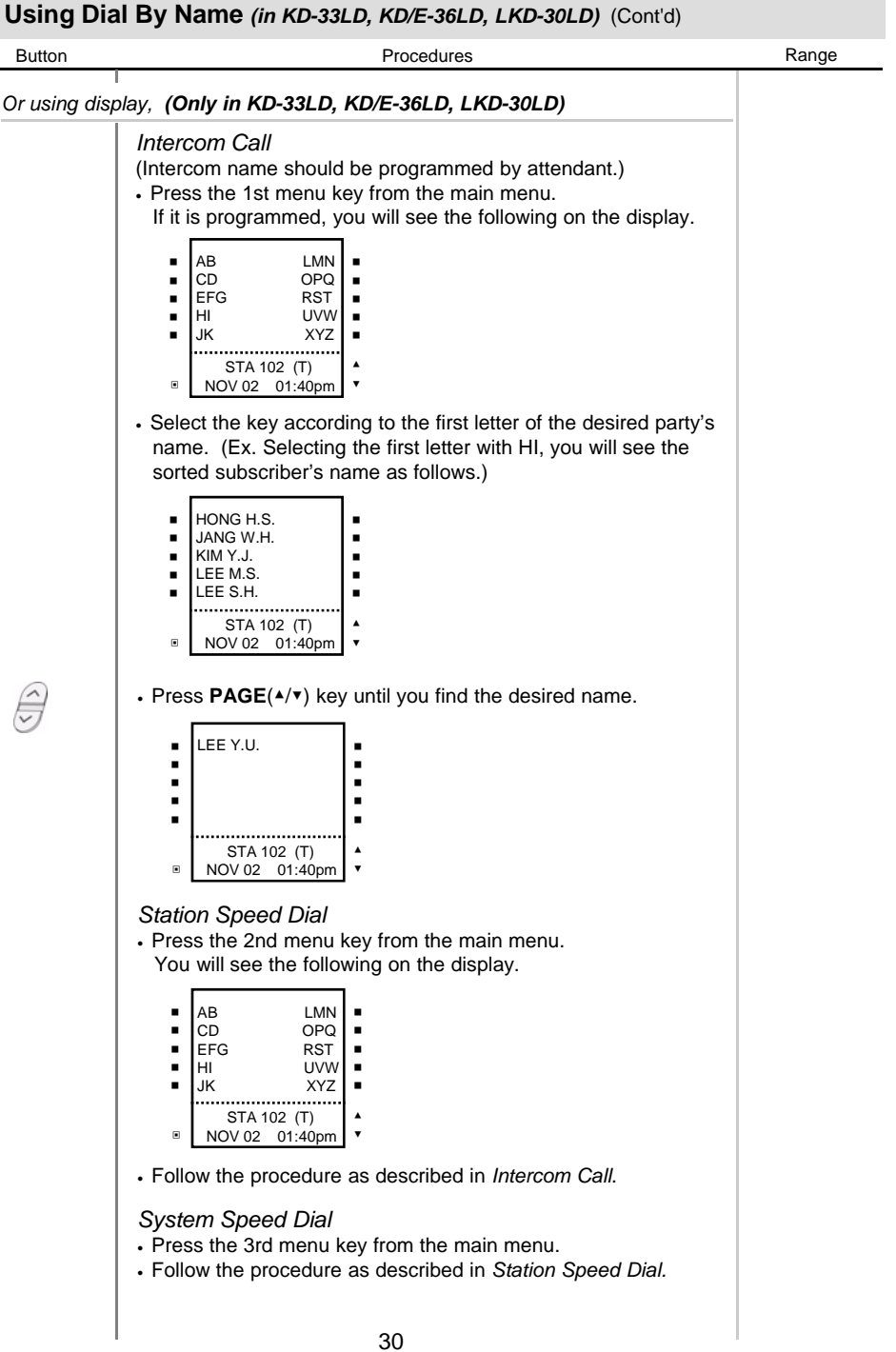

# KD, KD/E, LKD Series

# Programming Your Name into Display

You can program your name and people using display phones will see your name instead of your station number.

| <ul> <li>Press TRANS/PGM button.</li> <li>Press SPEED button and dial 0 0.</li> <li>Press SPEED button.</li> <li>Press SPEED button.</li> <li>Enter your name. (up to 7 letters using the code in "Storing Dial by name.)</li> <li>Press HOLD/SAVE button.</li> <li>In GDK-16/20W, pressing [v] key while entering station name, the last character will be crossed.</li> </ul> | Button             | Procedures                                                                                                    | Range |
|----------------------------------------------------------------------------------------------------|--------------------|----------------------------------------------------------------------------------------------------|-------|
| the last character will be erased.                                                                                                    | TRANS/PGM<br>SPEED | <ul> <li>Press TRANS/PGM button.</li> <li>Press SPEED button and dial 0 0.</li> <li>Press SPEED button.</li> <li>Enter your name. (up to 7 letters using the code in "Storing Dial by name.)</li> <li>Press HOLD/SAVE button.</li> <li>In GDK-16/20W, pressing [v] key while entering station name, the last character will be erased.</li> </ul> |       |

# Pre-selected Message (\*)

-

| Button   | Procedures                                                                                                    | Range |
|----------|----------------------------------------------------------------------------------------------------|-------|
|          | <ul> <li>Press TRANS/PGM button and dial 7 7.</li> <li>Dial the number of desired message. Date, Time or Station Number if required.</li> <li>Press HOLD/SAVE button. (DND/FWD button is flashing.)</li> </ul>                                                                                                    |       |
| HOLDSAVE | 0 1 LUNCH, RETURN HH:MM<br>0 2 ON VACATION / RETURN AT MM:DD<br>0 3 OUT OF OFFICE / RETURN AT MM:DD<br>0 4 OUT OF OFFICE / RETURN AT MM:DD<br>0 5 OUT OF OFFICE / RETURN UNKNOWN<br>0 6 CALL : XX (Telephone no: max.17 digits)<br>0 7 IN OFFICE/STA XXXX<br>0 8 IN A MEETING/RETURN TIME (HH:MM)<br>0 9 AT HOME<br>1 0 AT BRANCH OFFICE<br># to cancel<br>1 1 ~ 2 0 are used for customized messages which are<br>programmed by attendant. (See "Creating Customized Message") |       |

# KD, KD/E, LKD Series

System Features

# Pre-selected Message (\*)

You can select a pre-assigned message to be displayed on the LCD of the phone calling the station.

| Button        | Procedures                                                                                                    | Range |
|---------------|----------------------------------------------------------------------------------------------------|-------|
| Or using disp | olay, (Only in KD-33LD, KD/E-36LD, LKD-30LD)                                                                                                    |       |
|               | Press the 5th menu key from main menu and you will see<br>the following on the display.                                                                                                    |       |
|               | ATD PROGRAM<br>STATION PROGRAM<br>LCD BRIGHTNESS<br>RING VOLUME<br>SPEAKER VOLUME<br>STA 102 (T)<br>NOV 02 01:40pm                                                                                                    |       |
|               | <ul> <li>S&gt;WAKE-UP SET</li> <li>S&gt;WAKE-UP ERASE</li> <li>S&gt;REG PASSWORD</li> <li>S&gt;CHG PASSWORD</li> <li>S&gt;INTERCOM ONLY</li> <li>STA 102 (T)</li> <li>NOV 02 01:40pm</li> <li>Press PAGE down(*) key and you will see the following on the display.</li> </ul> |       |
|               | S>RESTORE COS<br>S>MSG PROGRAM<br>S>ICM INS MODE<br>S>MUSIC CHANNEL<br>S>PRESELECT MSG<br>STA 102 (T)<br>NOV 02 01:40pm                                                                                                    |       |
|               | Select STATION PROGRAM key.     On the display, you will see the following                                                                                                    |       |
|               | Select PRESELECT MSG.     On the display, you will see the following.                                                                                                    |       |
|               | <ul> <li>Unite display, you will see the following.</li> <li>LUNCH (TIME)</li> <li>VACATION (DATE)</li> <li>OUT (TIME)</li> <li>OUT (DATE)</li> <li>OUT (DATE)</li> <li>OUT (Particle)</li> <li>STA 102 (T)</li> <li>NOV 02 01:40pm</li> </ul>                                 |       |
|               | Select desired message key, date, time or station number, if required.                                                                                                    |       |
| HOLDISAVE     | Press HOLD/SAVE button. (DND/FWD button is flashing.)                                                                                                    |       |
| DND/FWD       | <ul> <li>I o turn off message display,</li> <li>Press flashing DND/FWD button.</li> </ul>                                                                                                    |       |
|               |                                                                                                    |       |

### KD, KD/E, LKD Series

# User Custom Message Programming (\*)

You may program a custom message 00 to be displayed on the LCD of the phone calling your station.

| Button    | Procedures                                                                                                    | Range |
|-----------|----------------------------------------------------------------------------------------------------|-------|
| TRANS/PGM | <ul> <li>Press TRANS/PGM button and dial 4 8 at the station.<br/>(Confirmation tone is heard.)</li> <li>Enter the message. (up to 24 letters using the code in "Storing Dial by Name")</li> </ul> |       |
| HOLDISAVE | • Press HOLD/SAVE button.                                                                                                    |       |

# **Background Music**

.

A station can receive audio, generally music from an internal or external source while idle.

| Button    | Procedures                                                                                                    | Range                                               |
|-----------|----------------------------------------------------------------------------------------------------|-----------------------------------------------------|
| TRANS/PGM | <ul> <li>Press TRANS/PGM button.</li> <li>Dial 73.</li> <li>Internal BGM is heard.</li> <li>Pressing TRANS/PGM + 73, the selected music is changed by turns. (Channel 0: BGM is not heard.)</li> <li>The default setting is assigned by PGM 41-BTN 1.</li> </ul> | 186 : 0~9<br>100 : 0~9<br>34i : 0~9<br>16/20w : 1~3 |

# **DISA (Direct Inward System Access)**

Outside caller can access a CO line which is programmed as DISA line.

| Button Procedures Range                                                                                                    |                 |
|----------------------------------------------------------------------------------------------------|-----------------|
| <ul> <li>Dial the CO access code after hearing dial tone or voice guide<br/>from DVU.</li> <li>Or, dial the CO access code after dialing the programmed<br/>authorization code (when needed) for outgoing call.</li> </ul> | System Features |

# KD, KD/E, LKD Series

System Features

# **Voice Announcement**

This feature provides the station with an audible system prompt, you can record a greeting that will be played to the caller when the call is not answered within the predefined time.

| Button            | Procedures                                                                                                    | Range |
|-------------------|----------------------------------------------------------------------------------------------------|-------|
| Button            | Procedures         Time Prompt;         Dial 6 7 1.         You will hear the time prompt, "Time is XX : XX PM."         Date Prompt;         Dial 6 7 2.         You will hear the date prompt, "Date is December, 20th."         Station Number Prompt;         Dial 6 7 3.         You will hear the station number prompt, "This is station XXXX."         Record your greeting;         Dial 6 7 4 (for No Answer FWD) or 6 7 # (for Busy FWD).         To stop recording, press MON/SPEAKER or HOLD/SAVE button.         (MON/SPEAKER button: remained until canceled)         After recording your greeting message a caller will bear your.                                                                                                    | Range |
| HOLDSHIE          | <ul> <li>After recording your greeting message, a caller will hear your greeting message when you do not answer the call within a predefined time (PGM 43-BTN 24).</li> <li>Delete your greeting;</li> <li>Dial 6 7 5 (for No Answer FWD) or 6 7 * (for Busy FWD).</li> <li>Playback your greeting;</li> <li>Dial 6 7 6 (for No Answer FWD) or 6 7 0 (for Busy FWD).</li> <li>(You will hear the recorded greeting message.)</li> <li>Station status prompt;</li> <li>Dial 6 7 7. (You will hear below list (a-h). c-g items will be omitted if not active.)</li> <li>a) Station number XXXX b) Intercom Answer mode</li> <li>c) Listed message X d) Wake-up time XXXX AM or PM</li> <li>e) Do not disturb f) Forwarded to station XXXX</li> <li>g) Forwarded to speed bin XXX h) Locked (temporary COS change)</li> <li>i) COS X</li> <li>Record paging message;</li> <li>Dial 6 7 8</li> </ul> |       |
| HOLDSAVE          | <ul> <li>Lift handset to record your paging message.</li> <li>Press HOLD/SAVE button after recording.<br/>Confirm paging message;</li> <li>Dial 6 7 9.</li> <li>The paging message is heard.</li> </ul>                                                                                                    |       |
| SPEARER<br>DNDFWD | <ul> <li>Activate Call Forward to DVU;</li> <li>Lift handset or press MON/SPEAKER button.</li> <li>Press DND/FWD button.</li> <li>Dial 7, 8, or 9. (Select DVU forward type for no answer or busy).</li> <li>Go on-hook.</li> <li>Deactivate Call Forward to DVU;</li> <li>Lift handset or press MON/SPEAKER button.</li> <li>Press DND/FWD button.</li> <li>Dial #.</li> <li>Go on-hook.</li> </ul>                                                                                                    |       |

34

# KD, KD/E, LKD Series

| Voice An                 | nouncement (Cont'd)                                                                                                    |       |
|--------------------------|----------------------------------------------------------------------------------------------------|-------|
| Button                   | Procedures                                                                                                    | Range |
| CALL BK<br>T<br>HOLDSAVE | <ul> <li>Listen to the recorded message,</li> <li>Press the flashing CALLBK button.</li> <li>The recorded message is heard with the time and date.</li> <li>Pressing HOLD/SAVE button, the current message is saved and the next message is heard.</li> <li>Pressing CALLBK button, the recorded message is heard from the first message saved.</li> <li>Pressing CONF button, the current message is deleted.</li> <li>* The recorded caller's message will not be erased without pressing CONF button. When the system power is off or system is reset, it will be erased.</li> <li>* The max. user recording time is 250sec. (Default: 20sec: it can be programmable with admin programming - PGM 44-BTN 16)</li> </ul> |       |
| On LKD-21                | 1<br>V/S, 8D/S,                                                                                                    |       |
| HOLDSAVE                 | <ul> <li>If a DVU message is left, the MSG lamp is flashing.</li> <li>Dial 5 7 or programmed CALLBK button to listen to the recorded message.</li> <li>The recorded message is heard and then the message is automatically deleted when you hang up.</li> <li>Pressing HOLD/SAVE button while a message is played, saves the message and the next message is heard.</li> <li>Pressing programmed CALLBK button, the recorded message is heard from the first message saved.</li> <li>If you don't press HOLD/SAVE button as a CONF button, the message will be saved and you should press the programmed CONF button to delete the message (only in GDK-16).</li> </ul>                                                    |       |
| Or using disp            | <br>play, (Only in KD-33LD, KD/E-36LD, LKD-30LD)                                                                                                    |       |
| HOLDSAVE                 | <ul> <li><i>Time Prompt;</i></li> <li>Dial 6 7 1.</li> <li>You will hear the time prompt, "Time is XX : XX PM."<br/>Date Prompt;</li> <li>Dial 6 7 2.</li> <li>You will hear the date prompt, "Date is December, 20th."<br/>Station Number Prompt;</li> <li>Dial 6 7 3.</li> <li>You will hear the station number prompt, "This is station XXXX."<br/>Record paging message;</li> <li>Dial 6 7 8.</li> <li>Lift handset to record your paging message.</li> <li>Press HOLD/SAVE button after recording.<br/>DVU station status;</li> <li>Press the 4th key from the main menu.</li> <li>Press PAGE down (▼) key 4 times.</li> <li>Select DVU STA STATUS.<br/>You will hear below lists (a - 1).</li> </ul>                 |       |
|                          | 35                                                                                                    |       |

# KD, KD/E, LKD Series

System Features

| Voice An           | nouncement                                                                                                    |       |
|--------------------|----------------------------------------------------------------------------------------------------|-------|
| Button             | Procedures                                                                                                    | Range |
| HOLDSAVE           | <ul> <li>a) Station number XXXX</li> <li>b) Ring assignment</li> <li>c) Listed message X</li> <li>d) Wake-up time XXXX AM or PM</li> <li>e) Do Not disturb</li> <li>f) Forwarded to station XXXX</li> <li>g) Forwarded to speed bin XXX</li> <li>h) Locked (temporary COS change)</li> <li>i) COS X</li> </ul> |       |
|                    | <ul> <li>Record your greeting;</li> <li>Press the 4th key from the main menu.</li> <li>Press PAGE down(*) key 3 times.</li> <li>Select DVU RECORD key.</li> <li>Lift handset to record your greeting message.</li> <li>Press HOLD/SAVE button.</li> </ul>                                                      |       |
|                    | Delete your recording;<br>• Press the 4th key from the main menu.<br>• Press <b>PAGE</b> down(▼) key 3 times.<br>• Select DVU DELETE key.                                                                                                    |       |
|                    | <ul> <li>Playback your greeting;</li> <li>Press the 4th key from the main menu.</li> <li>Press PAGE down(▼) key 3 times.</li> <li>Select DVU PLAY key.</li> </ul>                                                                                                    |       |
|                    | <ul><li>Paging your greeting;</li><li>Lift handset and dial the desired page zone.</li><li>After hearing confirmation tone, your recorded paging message is sent to the page zone automatically.</li></ul>                                                                                                    |       |
| In GDK-16/2        | 0W,                                                                                                    |       |
| SPEAKER<br>DND/FWD | <ul> <li>Record your greeting;</li> <li>Lift handset or press MON/SPEAKER button.</li> <li>Press DND/FWD button.</li> <li>Dial 7 #.</li> </ul>                                                                                                    |       |
|                    | <ul> <li>Delete your greeting;</li> <li>Lift handset or press MON/SPEAKER button.</li> <li>Press DND/FWD button.</li> <li>Dial 7 *.</li> </ul>                                                                                                    |       |
|                    | <ul> <li>Activate Call Forward to DVU;</li> <li>Lift handset or press MON/SPEAKER button.</li> <li>Press DND/FWD button.</li> <li>Dial 7 .</li> <li>Go on-hook.</li> </ul>                                                                                                    |       |
|                    | <ul> <li>Deactivate Call Forward to DVU;</li> <li>Lift handset or press MON/SPEAKER button.</li> <li>Press DND/FWD button.</li> <li>Dial #.</li> <li>Go on-hook.</li> </ul>                                                                                                    |       |

### KD, KD/E, LKD Series

| Voice Announcement (in GDK-16/20W) |                                                                                                    |       |  |
|------------------------------------|----------------------------------------------------------------------------------------------------|-------|--|
| Button                             | Procedures                                                                                                    | Range |  |
| CALL BK                            | <ul> <li>To listen to the recorded message,</li> <li>Press the flashing CALLBK button.</li> <li>The recorded message is heard with the time and date.</li> <li>Pressing HOLD/SAVE button, the current message is saved and the next message is heard.</li> <li>Pressing CALLBK button, the recorded message is heard from the first.</li> <li>Pressing CONF button, the current message is deleted.</li> <li>* The operation of 2/8 BTN keyset is the same with other GDK systems. (Refer to p.34)</li> <li>* The max. user recording time is about 250sec. (Default: 20sec: it can be programmable with admin programming - Main Menu 6-1-24)</li> </ul> |       |  |

# **CO Message Wait**

When a call is received with DISA/DID, the Calling Line Identification (CLI) of the incoming call is displayed on the LCD of the station. If the DISA/DID external party hangs up the call before answered, the CLI will be stored in the CO message wait queue in the called party.

| Button   | Procedures                                                                                                    | Range |
|----------|----------------------------------------------------------------------------------------------------|-------|
| CALL BK  | <ul><li>To retrieve CLI Message,</li><li>Press CALLBK button.</li><li>The stored message will be shown on the LCD.</li></ul>                                                                                                    |       |
| CONF     | To delete the current CLI message and see the next one,<br>• Press <b>CONF</b> button.                                                                                                    |       |
| HOLDSAVE | <ul><li>To make a callback,</li><li>Press HOLD/SAVE button.</li><li>The stored number is dialed as speed dialing.</li></ul>                                                                                                    |       |
| V VOLUME | To see the next/previous CLI message, <ul> <li>Press VOLUME button.</li> </ul>                                                                                                    |       |
| SPEED    | <ul> <li>To delete all CLI messages, (Not available in GDK-16/20W)</li> <li>Press SPEED button twice.</li> <li>If DVU message is stored with CLI message, the CLI message will not be deleted by pressing SPEED button.</li> </ul> |       |
|          | •                                                                                                    |       |

KD, KD/E, LKD Series

| LCD Language Change (*) |                                                                                                    |       |  |
|-------------------------|----------------------------------------------------------------------------------------------------|-------|--|
| Button                  | Procedures                                                                                                    | Range |  |
| TRANS/PGM               | <ul> <li>Press TRANS/PGM button and dial 51.</li> <li>The language in LCD is changed into default value.</li> <li>If pressing TRANS/PGM + 51, the language in the LCD is changed to the nation's language.</li> </ul> |       |  |
| Alarm Res               | set                                                                                                    |       |  |
| Button                  | Procedures                                                                                                    | Range |  |
|                         | <ul> <li>To terminate alarm signal while idle state,</li> <li>Dial 65.</li> <li>Confirmation tone is heard and the alarm signal is terminated at all assigned stations.</li> </ul>                                    |       |  |
| Or using disp           | lav, (Only in KD-33LD, KD/E-36LD, LKD-30LD)                                                                                                    |       |  |

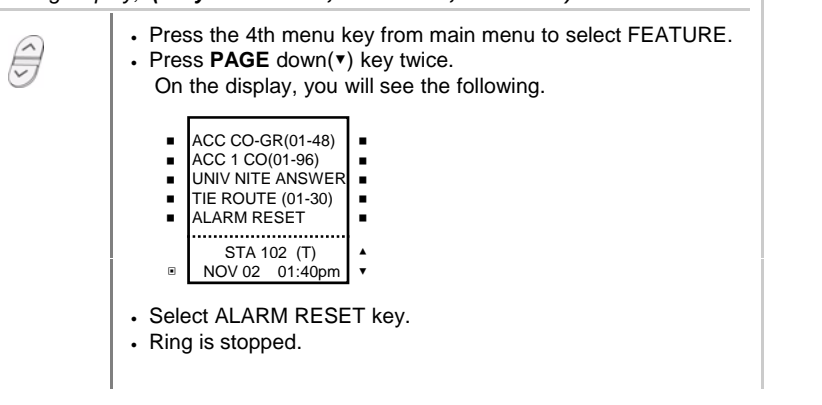

| Two-way Recording (Only in GDK-16/20W) |                                                                                                    |            |               |
|----------------------------------------|----------------------------------------------------------------------------------------------------|------------|---------------|
| While a CO I                           | ine call, you can record the conversation and it will be saved in its ow                                                                                                    | n mailbox. | (0            |
| Button                                 | Procedures                                                                                                    | Range      | Š             |
|                                        | <ul> <li>To record the conversation,</li> <li>Press the programmed {RECORD} button.</li> <li>To program the {RECORD} button,<br/>[TRANS/PGM] + Flex. BTN + [TRANS/PGM] + # 4 +<br/>[HOLD/SAVE]</li> <li>To finish the recording,</li> <li>Press the programmed {RECORD} button again. Or, replace<br/>the handset.</li> </ul> |            | stem Features |

# Automatic Call Distribution (ACD) Operation (\*)

A separate or common supervisor can be assigned in a UCD group, and the assigned supervisor can monitor and change the status of UCD group.

| Button | Procedures                                                                                                    | Range |
|--------|----------------------------------------------------------------------------------------------------|-------|
|        | The ACD status key can be programmed onto a Supervisor station, the Supervisor must be a digital display telephone. (The Supervisor can be assigned by PGM 48-BTN 13)                                                                                                    |       |
|        | To program {ACD} button at the supervisor station,<br>[TRANS/PGM] + flexible button + [TRANS/PGM] + 8 * +<br>[HOLD/SAVE]                                                                                                    |       |
|        | <ul> <li>To use the ACD Status key to monitor agents,</li> <li>Dial the agent station to be monitored, or press the DSS key for the agent.</li> <li>On hearing busy tone, press the ACD key.</li> <li>Three busts if tone will be heard by the agent, and the caller will now be monitoring the agent's conversation.</li> <li>At this point, your MUTE button will be alight, your phone will be muted, so that the agent and caller will not be able to hear anything from your telephone.<br/>It is not possible to disable this mute during monitoring.</li> </ul> |       |
|        | <ul> <li>The three busts of tone can be disabled with programming.<br/>(PGM 21-BTN 2)</li> </ul>                                                                                                    |       |
|        | To use the ACD Status key for group statistics,<br>(With the Supervisor's phone on-hook,)<br>• Press the ACD Status key.<br>• You will see the following display;<br>ACD STATUS (GGG)<br>STAT: 1 DB: 2 DUTY: 3 PRT: #                                                                                                    |       |
|        | Where GGG is the group number. If the phone is the Supervisor<br>for more than one group, you can use the Volume key to arrow<br>up or down through the groups.                                                                                                    |       |
|        | For statistics, dial 1.<br>The bottom line will show the group statistics. There are a number<br>of these available, to scroll through them, you can press the down<br>arrow on the Volume key.<br>The statistics available are;<br>TOTAL CALLS x<br>This shows the total calls presented to the group.<br>AVE CALL TIME xx:xx<br>This is the average conversation time for calls within the group,<br>shown in minutes and seconds.<br>AVE RING TIME xx:xx<br>This is the average ringing time for calls presented to the group,<br>before they are answered.         |       |

# KD, KD/E, LKD Series

# Automatic Call Distribution (ACD) Operation (Cont'd) (\*)

| Button | Procedures                                                                                                    | Range |
|--------|----------------------------------------------------------------------------------------------------|-------|
|        | <ul> <li>BUSY x TIME xx:xx</li> <li>This gives a count of how many times all agents have been busy and how long they were all busy for.</li> <li>CALLS IN QUEUE x</li> <li>This shows how many calls are queuing within the group at the present time. This will not increment if left on the display.</li> <li>AVE xx:xx LONG xx:xx</li> <li>This shows the average and longest ringing times for calls, before they are answered in the group.</li> <li>UNANSWERED CALLS x</li> <li>This shows the number of calls that have not been answered in the group. (the caller has hung up)</li> <li>If you wish to print the statistics you can take the PRT option from the display above. Pressing # key, the details will be printed from the serial port on the system.</li> </ul> |       |

System Features

KD, KD/E, LKD Series

# Large LCD Features

The following features are operated only KD-33LD, KD/E-36LD and LKD-30LD. (Large LCD Digital Keyset)

|   | Ľ        |   |
|---|----------|---|
|   | P        |   |
|   | ð        |   |
|   | <u> </u> |   |
|   | 6        |   |
|   | Ü        |   |
| - |          | - |

| LCD Brightness Control (*) |                                                                                                    |       |   |
|----------------------------|----------------------------------------------------------------------------------------------------|-------|---|
| Button                     | Procedures                                                                                                    | Range | _ |
| V HOLUME A                 | <ul> <li>Press the 5th menu key from main menu.</li> <li>Select LCD BRIGHTNESS.</li> <li>Press VOLUME (*/*) button to control the brightness.</li> </ul> |       |   |

# Door Open

| Button | Procedures                                                                                                    | Range |
|--------|----------------------------------------------------------------------------------------------------|-------|
| Î      | <ul> <li>Press the 4th menu key from main menu to select FEATURE.</li> <li>Press <b>PAGE</b> down(▼) key 3 times.<br/>On the display, you will see the following.</li> </ul>                                                                                           |       |
|        | <ul> <li>DOOR OPEN (1-4)</li> <li>DVU RECORD</li> <li>DVU DELETE</li> <li>DVU STA STATUS</li> <li>DVU PLAY</li> <li>STA 102 (T)</li> <li>NOV 02 01:40pm</li> <li>Select DOOR OPEN(1-4) key.</li> <li>Select the door open type by pressing dial button 1~4.</li> </ul> |       |

# **Calendar Display**

| Button | Procedures                                                                                                    | Range |
|--------|----------------------------------------------------------------------------------------------------|-------|
|        | <ul> <li>Press MENU key to display Calendar.<br/>On the display, you will see calendar as follows;</li> <li>MAR 2000<br/>S M T W T F S<br/>1 2 3 4<br/>5 6 7 8 9 10 11<br/>12 13 14 15 16 17 18<br/>19 20 21 22 23 24 25<br/>26 27 28 29 30 31<br/>STA 102 (T)<br/>B SEP 02 01:40pm</li> <li>While the calendar is displayed, the main menu key and other<br/>menu keys will not work.</li> <li>To display the main menu instead of calendar, press<br/>MENU key.</li> </ul> |       |
|        | <u> </u>                                                                                                    |       |

# KD, KD/E, LKD Series

# **Flexible Button Programming**

| Button    | Procedures                                                                                                    | Range |
|-----------|----------------------------------------------------------------------------------------------------|-------|
| TRANS/PGM | <ul> <li>To program flexible buttons,</li> <li>Press TRANS/PGM button.</li> <li>Press a flexible button to program.</li> <li>See the below table and enter the desired code.</li> <li>Press HOLD/SAVE button.</li> </ul> |       |
|           | <ul> <li>To erase a flexible button,</li> <li>Press TRANS/PGM button.</li> <li>Press the flexible button to be erased.</li> <li>Press HOLD/SAVE button.</li> </ul>                                                       |       |

# Code for Flexible Button Programming

| Direct Station Select<br>Call Park                                                                                                    | station number<br>186 : 100~291<br>100 : 100~235<br>34i : 100~177<br>16 : 100~115<br>20W: 100~133<br>parking location<br>186 : 601~619<br>100 : 601~610                                                                           | System speed dial<br>Intercom Answer Mode<br>Stop Watch Event Timer<br>Alarm Reset                                                                       | SPEED + <u>bin no.</u><br>186 : 200-999<br>100 : 200-399<br>34i : 200-399<br>16/20W :21-99<br>TRANS/PGM + 4 9<br>TRANS/PGM + 8 9<br>6 5                                                                                                    |
|----------------------------------------------------------------------------------------------------|----------------------------------------------------------------------------------------------------|----------------------------------------------------------------------------------------------------|----------------------------------------------------------------------------------------------------|
| Hunt Group<br>Group Call Pick-up<br>Dial Memo<br>Call Wait (Camp-on)<br>Wake-up<br>To register (continued)<br>To cancel<br>Paging<br>Access Authorization co                                                    | 341 : 601~605<br>16/20W: 601~606<br>internal hunt group<br>186 : 620~649<br>100 : 620~634<br>34i : 620~627<br>16/20W : 61~64<br>6 6<br>TRANS/PGM + 8 0<br>TRANS/PGM + 8 5<br>TRANS/PGM + 4 1<br>TRANS/PGM + 4 2<br>Refer to p. 21 | Station DVU Access<br>Account Code<br>Camp-on<br>Outside Line Access<br>Group access<br>Group #1<br>Group #2<br>:<br>Group #48<br>Individual Line Access | 6 7<br>TRANS/PGM + 8 1<br>TRANS/PGM + 8 5<br>9<br>8 0 1 186: Group#01~48<br>8 0 2 100: Group#01~24<br>: 34i: Group#01~09<br>16/20W :Group#01~04<br>8 4 8<br>8 8 + <u>line no.</u><br>186 : 01~96<br>100 : 01~48<br>34i : 01~34<br>16/20W :01~06 |
| Blocking outside call<br>Restoring outside call<br>Pre-selected Message<br>Background Music<br>LCD Display Change<br>Intercom Hold<br>Universal Night Answer<br>Loop button<br>Speed Dial<br>Station speed dial | TRANS/PGM + 4 6<br>TRANS/PGM + 4 7<br>TRANS/PGM + 7 7<br>TRANS/PGM + 7 3<br>TRANS/PGM + 5 1<br>TRANS/PGM + 8 3<br>6 9<br>TRANS/PGM + 8 4<br>SPEED + <u>bin no</u><br>186/100/34i: 00~19<br>16/20W: 01~20                          | Button Assignment for<br>REDIAL button<br>SPEED button<br>CONF button<br>CALLBK button<br>DND button<br>FLASH button<br>MUTE button<br>MON button        | LKD-2/8 button<br>TRANS + 8 8<br>TRANS + 9 0<br>TRANS + 9 1<br>TRANS + 9 2<br>TRANS + 9 3<br>TRANS + 9 4 (*)<br>TRANS + 9 5<br>TRANS + 9 6 (*)                                                                                                  |

KD, KD/E, LKD Series

# Information

. You cannot use Large LCD digital keyset in GDK-16/20W. . Programming flexible buttons for the following features are not supported in GDK-16/20W (marked (\*)).

- Dial Memo

- Dial Memo
- Access Authorization Code
- Pre-selected Message
- LCD Display Change
- Stop Watch Event Timer

- Account Code

# KD, KD/E, LKD Series

| wake-up (       |                                                                                                    |  |
|-----------------|----------------------------------------------------------------------------------------------------|--|
| Button          | Procedures                                                                                                    |  |
| TRANSPGM        | <ul> <li>To register wake-up call,</li> <li>Press TRANS/PGM button.</li> <li>Dial 4 1.</li> <li>Dial the station range (6 digits). In case of one station, dial the station number twice.</li> <li>After hearing confirmation tone, enter 4-digit wake-up time (HHmm) with</li> </ul>        |  |
| HOLDISAVE       | <ul> <li>24-hour mode. (HH= 00~23, mm= 00~59)</li> <li>Press HOLD/SAVE button for one-day, or dial # and HOLD/SAVE button for until canceled.</li> </ul>                                                                                                    |  |
| Dr using displa | y, (Only in KD-33LD, KD/E-36LD, LKD-30LD)                                                                                                    |  |
|                 | <ul> <li>Press the 5th menu key from the main menu to select PROGRAM.<br/>On the display, you'll see the following.</li> <li>ATD PROGRAM</li> <li>STATION PROGRAM</li> <li>STATION PROGRAM</li> </ul>                                                                                        |  |
|                 | RING VOLUME<br>SPEAKER VOLUME<br>STA 102 (T)<br>NOV 02 01:40pm                                                                                                    |  |
|                 | Select the ATD PROGRAM. On the display, you'll see the following.     A>WAKE-UP SET     A>WAKE-UP ERASE     A>PASSWORD ERASE     A>CHG DATE MODE     A>CHG TIME MODE     STA 102 (T)     NOV 02 01:40pm     Y                                                                                |  |
| HOLDSAVE        | <ul> <li>Select the WAKE-UP SET key.</li> <li>Enter the station range(XXX-YYY) to receive wake-up call.</li> <li>Enter 4-digit wake-up time (HHmm) in 24-hour mode.</li> <li>Press HOLD/SAVE button for one-day, or dial # and HOLD/SAVE button for until canceled.</li> </ul>               |  |
| TRANS/PGM       | <ul> <li>To cancel wake-up call,</li> <li>Press TRANS/PGM button.</li> <li>Dial 4 2. (Confirmation tone is heard and MON/SPEAKER button is lighting.)</li> <li>Dial the station range to be canceled.</li> <li>Press HOLD/SAVE button. (MON/SPEAKER button will be extinguished.)</li> </ul> |  |
| Or using displa | y, (Only in KD-33LD, KD/E-36LD, LKD-30LD)                                                                                                    |  |
| HOLDSAVE        | <ul> <li>Press the 5th menu key from the main menu.</li> <li>Select the ATD PROGRAM.</li> <li>Select the WAKE-UP ERASE key.</li> <li>Enter the station range to be canceled (XXX~YYY).</li> <li>Press HOLD/SAVE button.</li> </ul>                                                           |  |

KD, KD/E, LKD Series

# System Greetings

It provides announcements for Hunt service (UCD/Circular/Terminal) or DISA and only the system attendant can record this message.

|            | Flocedules                                                                                                    | -                   |
|------------|----------------------------------------------------------------------------------------------------|---------------------|
| In GDK-16, | <ul> <li>Press TRANS/PGM button.</li> <li>Dial # 4.</li> <li>For DVU, dial 0 1 for announcement 1, dial 0 2 for announcement 2, or 0 3 for announcement 3. (Announcement 3 is played back when the called party is busy.)</li> <li>For EDVU, you have 31 (01~31) system greetings; <ol> <li>-9 : for Hunt or company information with DISA</li> <li>10 : for Invalid message</li> <li>for Time-out message</li> <li>if or Transfer to attendant message</li> <li>for Leave message</li> <li>for Record message</li> <li>for Enter authorization message</li> <li>for Enter authorization message</li> <li>for STA off-net announcement message</li> <li>Press # (to record with DKTU) button or * (to record with external MOH) button after hearing the message.</li> <li>Record your greeting and hang up to finish the recording.</li> </ol> </li> </ul>                                                                                                    | Attendant Operation |
| TRANSPOM   | <ul> <li>Press TRANS/PGM button.</li> <li>Dial # 4.</li> <li>Select the announcement type.<br/>(1: System Greeting, 2: System Prompt)</li> <li>Dial the announcement number.</li> <li>Dial the source number. (1: external MOH, 2: DKTU)</li> <li>Dial # to start recording.</li> <li>Press HOLD/SAVE button.</li> <li>You have 6 System Greetings and 9 Prompts;<br/>System Greetings (Announcement Type 1)</li> <li>1: Day Time System Greeting</li> <li>2: Night Time System Greeting</li> <li>3: Circular &amp; Terminal Hunt Group Greeting</li> <li>4: 1st UCD Group Announcement</li> <li>5: 2nd UCD Group Announcement</li> <li>8: Station Off-net Call Forward Announcement</li> <li>8: Station Off-net Call Forward Announcement</li> <li>9: Susy Prompt</li> <li>1: Timeout Prompt</li> <li>2: Retry Prompt</li> <li>3: Busy Prompt</li> <li>4: DND Prompt</li> <li>5: Invalid Prompt</li> <li>6: No Answer Prompt</li> <li>7: Transfer to Attendant Prompt</li> <li>8: Authorization Code Prompt</li> <li>9: Record Start Prompt</li> <li>• To delete announcement, dial the announcement number and #.</li> </ul> |                     |

KD, KD/E, LKD Series

# **Attendant Clock Set**

This feature allows the attendant to set the Time/Date without entering Admin Programming.

| Button     | Procedure                                                                                                    |                |
|------------|----------------------------------------------------------------------------------------------------|----------------|
| TRANS/PGM  | Press <b>TRANS/PGM</b> button.     Dial <b># 1</b> .                                                                                                    |                |
| 1          | <ul> <li>Enter Date + Time. Enter as YYMMDDHHmm.<br/>(YY= Year 00~99, MM= Month 01~12, DD= Date 01~31, HH= Hour 00~23, mm= minute 00~59)<br/>If there is no need to change date or time, press * key.<br/>(YYMMDD + * or * + HHmm)</li> <li>Press HOLD/SAVE button.</li> </ul>                                   | Atte           |
| HOLDISAVE  |                                                                                                    | Ľ,             |
| In GDK-16, |                                                                                                    | l <del>Q</del> |
|            | <ul> <li>Press TRANS/PGM button.</li> <li>Dial # 1.</li> <li>Enter Date as MMDDYY (6 digits) and press HOLD/SAVE button.</li> <li>Enter Time as military format (4 digits) and press HOLD/SAVE button.<br/>If there is no need to change date or time, press HOLD/SAVE button to go to the next step.</li> </ul> | ant Operation  |

- Enter Date as MMDDYY (6 digits) and press HOLD/SAVE button.
  Enter Time as military format (4 digits) and press HOLD/SAVE button.
- If there is no need to change date or time, press HOLD/SAVE button to go to the next step.

# **Changing Time/Date Format**

| Button        | Procedure                                                                                                    |
|---------------|----------------------------------------------------------------------------------------------------|
| TRANS/PGM     | <ul> <li>To change the date format on the LCD,</li> <li>Press TRANS/PGM button.</li> <li>Dial * 5.</li> <li>The format toggles between DDMMYY and MMDDYY.<br/>(YY : year, MM : month, DD : date)</li> </ul>                                            |
| Or using disp | <ul> <li>Alay, (Only in KD-33LD, KD/E-36LD, LKD-30LD)</li> <li>Press the 5th menu key from the main menu to select PROGRAM.</li> <li>Select the ATD PROGRAM key.</li> </ul>                                                                            |
|               | <ul> <li>Press PAGE down (v) key once. On the display, you'll see the following.</li> <li>A&gt;WAKE-UP SET</li> <li>A&gt;WAKE-UP ERASE</li> <li>A&gt;CHG DATE MODE</li> <li>A&gt;CHG DATE MODE</li> <li>STA 102 (T)</li> <li>NOV 02 01:40pm</li> </ul> |
|               | <ul> <li>Select the CHG DATE MODE key.</li> <li>The format toggles between DDMMYY and MMDDYY.<br/>(YY : year, MM : month, DD : date)</li> </ul>                                                                                                    |
| TRANS/PGM     | <ul> <li>To change the time format on the LCD,</li> <li>Press TRANS/PGM button.</li> <li>Dial * 6.</li> <li>The format toggles between 12-hour mode and 24-hour mode.</li> </ul>                                                                       |
|               | 46                                                                                                    |

### KD, KD/E, LKD Series

# Changing Time/Date Format (Cont'd)

\_

\_

| 00            |                                                                                                    |
|---------------|----------------------------------------------------------------------------------------------------|
| Button        | Procedure                                                                                                    |
| Or using disp | olay, (Only in KD-33LD, KD/E-36LD, LKD-30LD)                                                                                                    |
|               | <ul> <li>Press the 5th menu key from the main menu to select PROGRAM.</li> <li>Select the ATD PROGRAM key.</li> <li>Select the CHG TIME MODE key.<br/>The format toggles between 12 and 24-hour mode.</li> </ul> |

| To Set Cu | Irrent Time 1 Hour Early/Late (Only in GDK-16/20W)                                                                                                    | Attendar  |
|-----------|----------------------------------------------------------------------------------------------------|-----------|
| Button    | Procedure                                                                                                    | 1t O      |
| TRANSPGM  | <ul> <li>To set the current time 1 hour early,</li> <li>Press TRANS/PGM button.</li> <li>Dial * 1.</li> <li>To set the current time 1 hour late,</li> <li>Press TRANS/PGM button.</li> <li>Dial * 2.</li> </ul> | Operation |

# System Speed Dial

A group of speed dial numbers can be stored within the system for access by allowed stations. These numbers provide speedy access to often used outgoing CO dialing numbers.

| Button                                    | Procedu                                                                                                    | re                                                                    |  |
|-------------------------------------------|----------------------------------------------------------------------------------------------------|-----------------------------------------------------------------------|--|
| TRANS/PGM<br>SPEED<br>CONSULT<br>HOLDSAVE | To store system speed numbers,<br>Press TRANS/PGM button.<br>Dial SPEED button.<br>Dial speed number bin.<br>Dial the phone numbers to be stored.<br>Dial HOLD/SAVE button.<br>Or,<br>Press TRANS/PGM button.<br>Dial SPEED button.<br>Dial Speed number bin.<br>Press desired outside line button.<br>Dial the phone numbers to be stored.<br>Dial the phone numbers to be stored.<br>Dial HOLD/SAVE button.<br>To use system speed numbers,<br>Press SPEED button.<br>Dial speed number bin. | GDK-186 : 200-999<br>100 : 200-399<br>34i : 200-399<br>16/20W : 21~99 |  |
|                                           | 47                                                                                                    |                                                                       |  |

KD, KD/E, LKD Series

# **Attendant Intrusion**

.

Attendant may intrude into any station which is in conversation with a CO line.

| Button    | Procedure                                                                                                    |                     |
|-----------|----------------------------------------------------------------------------------------------------|---------------------|
| TRANS/PGM | <ul> <li>To assign a flexible key as the Intrusion button (Not available in GDK-16/20W),</li> <li>Press TRANS/PGM button.</li> <li>Press the desired flex. key to be registered.</li> <li>Press TRANS/PGM button.</li> <li>Dial 8 6.</li> <li>Press HOLD/SAVE button.</li> <li>To activate attendant intrusion (GDK-186/100/34i),</li> <li>Press DSS button corresponding to the busy station you wish to call. (Busy tone is heard.)</li> <li>Press ATD INTRUSION button. (Intrusion warning tone is heard in the busy station, then a 3-way conference is set up.)</li> <li>To activate attendant intrusion (GDK-16/20W),</li> <li>Press CO button you wish to converse. (If intrusion is allowed by Admin program, then 3 way conversation is set up. If intrusion is not allowed, busy tone will be heard.)</li> <li>System Base Program (Main Menu 5) - System Attribute (Sub Menu 1) - Privacy (Terminal Menu 2)</li> </ul> | Attendant Operation |

# Day/On-demand/Night Mode Service (Manual/Automatic)

The attendant station can be placed into night service mode allowing ring assignments and answering privileges to station not having the privileges in the day mode. Or, can be placed into on-demand service mode allowing ring assignments and answering privileges to station not having the privileges in the night mode.

(In GDK-16, only Day/Night mode change is available by pressing DND button at attendant station.)

| Button    | Procedures                                                                                                    |
|-----------|----------------------------------------------------------------------------------------------------|
| DNDFWD    | <ul> <li>To activate/deactivate Day/Night/On-demand mode manually,</li> <li>Press DND/FWD button at attendant station.</li> <li>Then, DND/FWD button is flashing. (The system is placed into On-demand mode.)</li> <li>If pressing the DND button once more, then the system is placed into Night service mode.</li> <li>On-demand mode is not activated automatically.</li> </ul> |
| TRANS/PGM | <ul> <li>To change Day/Night mode automatically,</li> <li>Press TRANS/PGM button.</li> <li>Dial # 9.</li> <li>Enter DAY TIME + NIGHT TIME, or DAY TIME + * or * + NIGHT TIME .<br/>(Enter as HHmm (HH= hour 00~23, mm= minute 00~59))</li> <li>Press HOLD/SAVE button.</li> </ul>                                                                                                  |

# To Print out Accumulated SMDR Records (\*)

Station Message Detail Recording (SMDR) can provide details on both incoming and outgoing calls.

| Button        | Procedures                                                                                                    |           |
|---------------|----------------------------------------------------------------------------------------------------|-----------|
| HOLDSAVE      | <ul> <li>For station basis,</li> <li>Dial * 0.</li> <li>Enter the desired station range.</li> <li>Press HOLD/SAVE button.<br/>Accumulated SMDR records will be printed out through the printer connected to KSU.</li> </ul>                                                   | Atte      |
| Or using disp | olay, (Only in KD-33LD, KD/E-36LD, LKD-30LD)                                                                                                    | n.        |
|               | <ul> <li>Press the 4th menu key from the main menu to select FEATURE.<br/>On the display, you will see the following.</li> <li>INT PAGE (01-20)</li> <li>INT ALL CALL</li> <li>EXT ALL CALL</li> <li>EXT ALL CALL</li> </ul>                                                  | dant Oper |
|               | ■ MUTET ALL CALL<br>■ MEET ME<br>STA 102 (T)<br>■ NOV 02 01:40pm                                                                                                    | ation     |
| Ê             | • Press <b>PAGE</b> down key(•) 4 times. On the display, you will see the following.                                                                                                    |           |
|               | STA PRT SMDR<br>ACT GRD PRT SMDR<br>STA DEL SMDR<br>ACT GRP DEL SMR<br>DISP CALL CHARGE<br>STA 102 (T)<br>NOV 02 01:40pm                                                                                                    |           |
|               | <ul> <li>Select STA PRT SMDR key.</li> <li>Enter the desired station range to be printed.</li> <li>Press HOLD/SAVE button.</li> </ul>                                                                                                    |           |
| HOLDSAVE      | <ul> <li>For account group basis,</li> <li>Dial * 1.</li> <li>Enter the desired account group to be printed. GDK-186 : 01~99</li> <li>Press HOLD/SAVE button. 100 : 01~24<br/>(Accumulated SMDR records will be printed out through the printer connected to KSU.)</li> </ul> |           |
| Or using disp | olay, (Only in KD-33LD, KD/E-36LD, LKD-30LD)                                                                                                    |           |
| S             | <ul> <li>Press the 4th menu key from the main menu to select FEATURE.</li> <li>Press PAGE down key(*) 4 times.</li> <li>Select ACT GRP PRT SMDR key.</li> <li>Enter the account group to be printed. GDK-186 : 01~99</li> </ul>                                               |           |
| 7             | Press HOLD/SAVE button.     100 : 01~24     34i : 01~24                                                                                                    |           |

KD, KD/E, LKD Series

| To Erase       | SMDR Records (*)                                                                                                    |           |
|----------------|----------------------------------------------------------------------------------------------------|-----------|
| Button         | Procedure                                                                                                    |           |
| HOLDSAVE       | <ul> <li>For station basis,</li> <li>Dial * 2.</li> <li>Enter the desired station range.<br/>(SMDR records will be erased for all stations in the range.)</li> <li>Press HOLD/SAVE button.</li> </ul>                                                                                               |           |
| Or using displ | ay, (Only in KD-33LD, KD/E-36LD , LKD-30LD)                                                                                                    | Þ         |
| HOLDSAVE       | <ul> <li>Press the 4th menu key from the main menu to select FEATURE.</li> <li>Press PAGE down key(▼) 4 times.</li> <li>Select STA DEL SMDR key.</li> <li>Enter the station range to be erased.</li> <li>Press HOLD/SAVE button.</li> </ul>                                                         | ttendant  |
| HOLDSAVE       | <ul> <li>For call account group,</li> <li>Dial * 3.</li> <li>Enter the desired account group.<br/>(SMDR records will be erased for all stations in the range.)</li> <li>Press HOLD/SAVE button.</li> </ul>                                                                                          | Operation |
| Or using displ | ay, (Only in KD-33LD, KD/E-36LD , LKD-30LD)                                                                                                    |           |
| HOLDSAVE       | <ul> <li>Press the 4th menu key from the main menu to select FEATURE.</li> <li>Press PAGE down key(*) 4 times.</li> <li>Select ACT GRP DEL SMDR key.</li> <li>Enter the account group to be erased.</li> <li>Press HOLD/SAVE button.</li> <li>To display call charge,</li> <li>Dial * 4.</li> </ul> |           |
| HOLDISAVE      | <ul> <li>Enter the station number.</li> <li>Press HOLD/SAVE button.</li> </ul>                                                                                                    |           |
| Or using displ | ay, (Only in KD-33LD, KD/E-36LD, LKD-30LD)                                                                                                    |           |
| HOLDSAVE       | <ul> <li>Press the 4th menu key from the main menu to select FEATURE.</li> <li>Press PAGE down key(*) 4 times.</li> <li>Select DISP CALL CHARGE key.</li> <li>Enter the desired station number.</li> <li>Press HOLD/SAVE button.</li> </ul>                                                         |           |

KD, KD/E, LKD Series

| Dial by Na      | ame (for ICM) ( * )                                                                                                    |           |
|-----------------|----------------------------------------------------------------------------------------------------|-----------|
| Button          | Procedure                                                                                                    |           |
| TRANS/PGM       | <ul> <li>Press TRANS/PGM button.</li> <li>Dial # 8.</li> <li>Dial the station number and enter the name using the code shown below.</li> </ul>                                                                          |           |
|                 | Q - 11         A - 21         D - 31           Z - 12         B - 22         E - 32           13         C - 23         F - 33           1 - 10         2 - 20         3 - 30                                           | Þ         |
|                 | G - 41         J - 51         M - 61           H - 42         K - 52         N - 62           I - 43         L - 53         O - 63           4 - 40         5 - 50         6 - 60                                       | vttenda   |
|                 | P - 71         T - 81         W - 91           R - 72         U - 82         Y - 93           S - 73         V - 83         Z - 9#           7 - 70         8 - 80         9 - 90                                       | ant Op    |
|                 | *1 - Blank<br>*2 - :<br>*3 - ,                                                                                                    | oeratic   |
| HOLDSAVE        | Press HOLD/SAVE button.                                                                                                    | ň         |
| Or using displa | ay, (Only in KD-33LD, KD/E-36LD, LKD-30LD)                                                                                                    | $\square$ |
| Î               | <ul> <li>Press the 5th menu key from the main menu to select PROGRAM.</li> <li>Select the ATD PROGRAM key.</li> <li>Press <b>PAGE</b> down key (<b>v</b>) 3 times. On the display, you'll see the following.</li> </ul> |           |
| HOLDSAVE        | <ul> <li>A&gt;USER DIAL NAME<br/>A&gt;AUTO DAY-NIGHT</li> <li>STA 102 (T)<br/>NOV 02 01:40pm</li> <li>Dial the station number and enter the name using the code.</li> <li>Press HOLD/SAVE button.</li> </ul>            |           |

# Customized Message (\*)

| Button    | Procedure                                                                                                    |
|-----------|----------------------------------------------------------------------------------------------------|
| TRANS/PGM | <ul> <li>Press TRANS/PGM button.</li> <li>Dial * 7.</li> </ul>                                                                                                    |
| HOLDSAVE  | <ul> <li>Dial the number of the desired message. (11~20)</li> <li>Enter the desired message using the code in Dial by Name.</li> <li>Press HOLD/SAVE button.</li> </ul> |

### KD, KD/E, LKD Series

### CO Outgoing Disable (\*) Button Procedure To disable outgoing calls a CO line, TRANS/PGM • Press TRANS/PGM button. • Dial \* 8. • Press the desired outside line button. (Confirmation tone is heard.) After hearing confirmation tone, selected outside line button is disabled. • Repeat the process to enable the CO line. **Attendant Operation** Or using display, (Only in KD-33LD, KD/E-36LD, LKD-30LD) • Press the 5th menu key from the main menu to select PROGRAM. · Select the ATD PROGRAM key. • Press PAGE down key(v) once. On the display, you'll see the following. A>DISABLE CO OUT A>STA MSG ERASE . . A>SET ICMBOX MSC -A>CLOCK SET . A>INTERCOM ONLY . STA 102 (T) NOV 02 01:40pm ۰ · Select the DISABLE CO OUT key. • Press the desired outside line button. (Confirmation tone is heard.)

# Temporary COS Change (\*)

A station user can change the class of service to lower class temporarily to prevent unauthorized use of the station by others.

| Button                 | Procedures                                                                                                |
|------------------------|----------------------------------------------------------------------------------------------------|
| TRANS/PGM              | <ul> <li>To activate temporary COS change,</li> <li>Press TRANS/PGM button.</li> <li>Dial # 2.</li> </ul> |
|                        | <ul> <li>Enter the station range.</li> <li>Press HOLD/SAVE button.</li> </ul>                             |
| HOLDISAVE<br>TRANS/PGM | <ul> <li>To remove temporary COS change,</li> <li>Press TRANS/PGM button.</li> <li>Dial # 3.</li> </ul>   |
| HOLDISAVE              | Enter the station range.     Press HOLD/SAVE button.                                                      |
|                        |                                                                                                    |

### KD, KD/E, LKD Series

Attendant Operation

# Traffic Analysis (\*)

The system will monitor the system and record various traffic data which can be printed upon request. The information can be used to determine whether the circuits installed in the system are adequate.

When enabled, it will continue to monitor the traffic until disabled. The traffic data is collected and sent to the RS232C port upon request. The collected traffic data contains two types of traffic data. The first type is peg counts which give an actual count of the number of times a particular operation has occurred. Peg counts are given in absolute values from 00000 to 99999. The second type of data is usage times which give the average percent occupancy of a device, i.e., stations, CO lines, DTMF receivers, etc. Usage times are given in seconds from 00000 to 99999. Counts and times are cumulative from the time the monitoring is activated, and are reset by initiating the start up procedure again.

| Button    | Procedure                                                                                                    |
|-----------|----------------------------------------------------------------------------------------------------|
| TRANS/PGM | <ul> <li>To start the traffic analysis at system attendant,</li> <li>Press TRANS/PGM button.</li> <li>Dial #71.</li> <li>Press HOLD/SAVE button.</li> </ul>           |
| HOLDISAVE | <ul> <li>To stop the traffic analysis at system attendant,</li> <li>Press TRANS/PGM button.</li> <li>Dial # 7 2.</li> <li>Press HOLD/SAVE button.</li> </ul>          |
|           | <ul> <li>To print the result of traffic analysis at system attendant,</li> <li>Press TRANS/PGM button.</li> <li>Dial #73.</li> <li>Press HOLD/SAVE button.</li> </ul> |
|           | <ul> <li>To abort printing at system attendant,</li> <li>Press TRANS/PGM button.</li> <li>Dial #74.</li> <li>Press HOLD/SAVE button.</li> </ul>                       |
|           |                                                                                                    |

# Erasing Station Message (\*)

The attendant can cancel the features, DND CALL FORWARD and preselected message activating at other station.

| Button    | Procedure                                                              |
|-----------|------------------------------------------------------------------------|
| TRANS/PGM | <ul> <li>Press TRANS/PGM button.</li> <li>Dial * 9.</li> </ul>         |
|           | Dial the desired station range to be canceled.  Press HOLD/SAVE button |

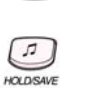

Press HOLD/SAVE button.

# KD, KD/E, LKD Series

**Attendant Operation** 

# Attendant LCD Language (\*)

| Button    |                                                                                                    | Procedure                                                                                                    |  |
|-----------|----------------------------------------------------------------------------------------------------|----------------------------------------------------------------------------------------------------|--|
| TRANS/PGM | To change the LCD :<br>Press <b>TRANS/PGM</b> if<br>Dial <b>51</b> .<br>Dial the station range<br>Select the language f<br>Press <b>HOLD/SAVE</b> if<br>Type (00~25) | language at attendant,<br>outton.<br>to be changed.<br>type with the following codes<br>outton.                                                                                                    |  |
|           | GDK-186 GDK-100/3                                                                                                    | 4i Language                                                                                                    |  |
|           | $\begin{array}{c ccccccccccccccccccccccccccccccccccc$                                                                                                    | English<br>Korean<br>Italy<br>English for Large LCD<br>Swedish<br>Norwegian<br>Finnish<br>Dutch<br>Spanish<br>Korean for Large LCD<br>Danish<br>German<br>German for Large LCD<br>Estonia<br>Estonia for Large LCD<br>Italy for Large LCD<br>Norway for Large LCD<br>Norway for Large LCD<br>Finnish for Large LCD<br>Dutch for Large LCD<br>Dutch for Large LCD<br>Russian<br>Spanish for Large LCD<br>Russian for Large LCD<br>Russian for Large LCD<br>Portuguese<br>Portuguese for Large LCD |  |

54

KD, KD/E, LKD Series

# Intercom Box BGM Selection by Attendant (\*)

The attendant can select the music channel source to an ICM box.

| To set ICM box music,                                                                                                    |
|----------------------------------------------------------------------------------------------------|
| Press TRANS/PGM button.     Dial * 0.     Dial the music channel (0~9).     Press HOLD/SAVE button.                                                                                                    |
|                                                                                                    |
| Or using display, (Only in KD-33LD, KD/E-36LD, LKD-30LD)                                                                                                    |
| <ul> <li>Press the 5th menu key from the main menu to select PROGRAM.</li> <li>Select the ATD PROGRAM key. On the display, you will see the following.</li> <li>A-WAKE-UP SET <ul> <li>A-WAKE-UP SET</li> <li>A-WAKE-UP SET</li> <li>A-WAKE-UP SET</li> <li>A-WAKE-UP SET</li> <li>A-WAKE-UP SET</li> <li>A-WAKE-UP SET</li> <li>A-CHG DATE MODE</li> <li>A-CHG DATE MODE</li> <li>A-CHG TIME MODE</li> <li>A-CHG TIME MODE</li> <li>A-CHG TIME MODE</li> <li>A-CHG TIME MODE</li> <li>STA 102 (T)</li> <li>Y</li> </ul> </li> <li>Press PAGE down key (*) once. <ul> <li>You'll see the following.</li> </ul> </li> <li>Press PAGE down key (*) once. <ul> <li>You'll see the following.</li> </ul> </li> <li>A-DISABLE CO OUT <ul> <li>A-STA MSG ERASE</li> <li>A-SET ICMBOX MSC</li> <li>A-CLOCK SET</li> <li>A-INTERCOM ONLY</li> <li>STA 102 (T)</li> <li>NOV 02 01:40pm</li> <li>*</li> </ul> </li> <li>Select the SET ICMBOX MSC.</li> <li>Press the Music type; <ul> <li>O: No music</li> <li>1-9 : Music from channel 1-9</li> <li>Press HOLD/SAVE button.</li> </ul> </li> </ul> |

| Overriding a Key Telephone in Do Not Disturb (in GDK-16/20W) |                                                                                                    |  |
|--------------------------------------------------------------|----------------------------------------------------------------------------------------------------|--|
| Button                                                       | Procedure                                                                                                    |  |
|                                                              | <ul> <li>Press DSS button of the station to be overridden. (DND tone or busy tone is heard.)</li> <li>Dial * to override the station in DND or in busy.</li> </ul> |  |

**Attendant Operation** 

# Attendant DSS Operation /Placing an Intercom Call from the DSS

| Button | Procedures                                                                                                    |
|--------|----------------------------------------------------------------------------------------------------|
|        | <ul> <li>Lift handset or press MON/SPEAKER button.</li> <li>Press the desired DSS station button.</li> <li>Hang up or press RELEASE button to terminate the call.<br/>(RELEASE button is not available in GDK-16/20W.)</li> </ul> |

# Making a Page

| Button | Procedure                                                                                                    |
|--------|----------------------------------------------------------------------------------------------------|
|        | <ul> <li>Lift handset or press MON/SPEAKER button.</li> <li>Press PAGE button.</li> <li>Speak in normal voice tone to announce message.</li> <li>Hang up or press RELEASE button.<br/>(RELEASE button is not available in GDK-16/20W.)</li> </ul> |

# Transferring an Outside Line to Another Station

| Button | Procedure                                                                                                    |
|--------|----------------------------------------------------------------------------------------------------|
|        | <ul> <li>While connecting an outside line, press the desired DSS station button.</li> <li>You can wait to announce the transfer or,</li> <li>Hang up or press <b>RELEASE</b> button.<br/>(<b>RELEASE</b> button is not available in GDK-16/20W.)</li> </ul> |

# Intercom Group Call (\*)

| Button | Procedure                                                                                                    |
|--------|----------------------------------------------------------------------------------------------------|
|        | <ul> <li>Lift handset or press MON/SPEAKER button.</li> <li>Press the programmed INTERCOM GROUP CALL button.</li> <li>The call is connected to an idle station in the group.</li> </ul> |

# Overriding a Key Telephone in Do Not Disturb (\*)

| Button | Procedure                                                                                                    |
|--------|----------------------------------------------------------------------------------------------------|
|        | <ul> <li>Press DSS button of the station to be overridden. (DND tone or busy tone is heard.)</li> <li>Press programmed OVERRIDE button.</li> </ul> |